# 2009-2013 American Community Survey (ACS) 5-Year Estimates

### Pre-Embargo Webinar December 1, 2014

Access the Audio

Toll free number: 1-888-324-3810 Participant passcode: ACS 5 YEAR

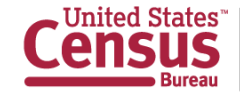

### **Speakers**

| Host       | <b>Shelly Hedrick</b><br>Public Affairs Specialist<br>Public Information Office                   |
|------------|---------------------------------------------------------------------------------------------------|
| Presenters | <b>KaNin Reese</b><br>Survey Statistician<br>Social, Economic, and Housing Statistics<br>Division |
|            | <b>Gretchen Gooding</b><br>Survey Statistician<br>American Community Survey Office                |

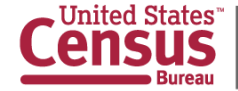

### **Webinar Outline**

- Upcoming ACS Data Releases
- ACS Basics
- 5-Year ACS Geography and Products
- Accessing ACS Data and Documentation
- Census Explorer: Young Adult Population: Then and Now
- Q&A

Stay on the line to learn how to access Block Group data using American FactFinder

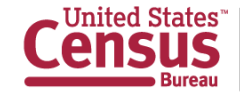

# Upcoming ACS Data Releases

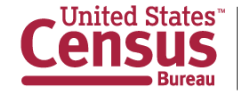

### **Upcoming ACS Data Release**

### MEDIA EMBARGO: Tuesday, December 2, 2014 PUBLIC RELEASE: Thursday, December 4, 2014

Release Includes:

- 2009-2013 5-Year Estimates (All geographic areas)
- 5-Year Data Products
- 5-Year Summary File
- Narrative Profile
- DataFerrett, API, Easy Stats and QuickFacts
- "Young Adults: Then and Now"
  - New Edition of Census Explorer

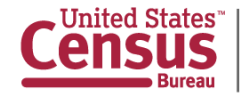

### Upcoming 2013 ACS PUMS Releases

- Public Use Microdata Sample (PUMS) Files contain individual housing unit and person records with limited geography to ensure confidentiality
- December 4: 2011-2013 3-Year PUMS File
- January 22: 2009-2013 5-Year PUMS File

http://www.census.gov/acs/www/data\_documentation/public\_use\_ microdata\_sample/

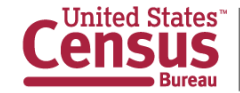

### **ACS Basics**

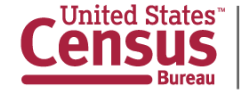

### The American Community Survey

- Ongoing survey that samples about 3.5 million addresses per year
- Collects data on a wide range of demographic, social, economic, and housing characteristics
- Designed to produce critical information that was previously collected in the decennial census
- Fully implemented in 2005
- Publishes annual estimates for small geographic areas and population groups

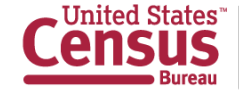

### **Multiyear Estimates**

- Describe the average characteristics over a specific period of time, not a single point in time
- Multiyear estimates are NOT an average of 1-year estimates
- Data are pooled across 36 or 60 months, weighted to produce estimates, and controlled for age, sex, race, and Hispanic origin
- Estimates are based on geographic boundaries as of January 1 of the last year in the multiyear period
- Dollar-value estimates are inflation adjusted to the most recent year for the period

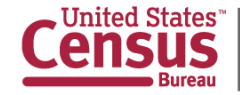

### **Use Multiyear Estimates When...**

- No 1-year estimate is available
- Margins of error for 1-year estimates are larger than required
- Analyzing data for small population groups
- Comparing various geographies when one or more of them do not receive 1-year estimates

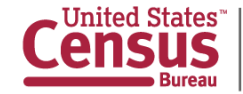

### Using Multiyear Estimates for Comparisons

- Compare across geographies
- Compare across subpopulations
- Compare <u>non-overlapping</u> time periods (e.g., 2008-2010 vs. 2011-2013)
- Only compare estimates from the same time period (e.g., 3-year vs. 3-year, 5-year vs. 5-year)

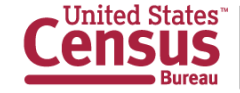

# **Comparison Guidance**

| Bureau       Topics<br>Population, Economy       Geography<br>Maps, Geographic Data       Library<br>Infographics, Publications       Data<br>Tools, Developers       About the Bureau<br>Research, Surveys       News, Events, Blogs         Census.gov > American Community Survey > Guidance for Data Users: Comparing ACS Data       American Community Survey > Guidance for Data Users: Comparing ACS Data         American Community Survey > Guidance for Data Users: Comparing ACS Data       American Community Survey > Guidance for Data Users: Comparing ACS Data                                                                                                    |       |
|----------------------------------------------------------------------------------------------------|-------|
| Census.gov > American Community Survey > Guidance for Data Users: Comparing ACS Data American Community Survey                                                                                                    |       |
| Main About the Survey V Guidance for Data Users V Data & Documentation V Methodology V Library V                                                                                                    |       |
| Image: Above the souvery +       Control to both Data & Documentation +       methodology +       Library +         Guidance Main       Subjects included in ACS       Comparing ACS Data       Image: Connect with us         Geography and the ACS       Print   ● Share this page   ● Connect with us       The strength of the American Community Survey is in estimating characteristic distributions. We recommend users compare do measures such as percents, means, medians, and rates rather than estimates of population totals.         When to Use 1-year, 3-year, or 5-year Estimates       American Community Survey 1-Year estimates with other data ?       Tools and Resources         Comparing ACS Data       ACS/Census Table       American Community Survey 1-Year estimates with other data ?       Topic-specific Guidance       Topic-specific Guidance         ACS/Census Table       ACS 1-year estimates from different years.       A Use Caution: Because ACS variables change over time, some areas and subjects must be compared with caution, or not compared at all.       Comparison Quick Guide         2010       Use the left navigation to get yearly guidance on specific topics/subjects.       Use the left navigation to get yearly guidance on specific | rived |

# **Comparison Guidance**

| Census                                                                                             |                                                 | -                                                 |                       |                        |                       | 9. Search                    |                 |                                                 | Þ             |
|----------------------------------------------------------------------------------------------------|-------------------------------------------------|---------------------------------------------------|-----------------------|------------------------|-----------------------|------------------------------|-----------------|-------------------------------------------------|---------------|
| Bureau                                                                                             | Dics (<br>Ilation, Economy M                    | Geography<br>Maps, Geographic Data                | Library<br>Infographi | cs, Publications       | Data<br>Tools, Develo | Abo<br>Resea                 | ut the Bureau   | Newsroom<br>News, Events, Blogs                 |               |
| Census.gov > American Community S<br>American Co<br>Main About the Survey                          | Gurvey - Guidance for<br>Mmunit<br>Guidance for | Data Users: Comparing<br>y Survey<br>Data Users v | ACS Data >            | Table Comparison       | s: ACS 5-year         | r estimates and<br>odology ▼ | Census 2000 SF3 |                                                 |               |
| <ul> <li>Guidance Main</li> <li>Subjects included in ACS</li> <li>Geography and the ACS</li> </ul> | Table Com                                       | parisons: ACS                                     | 5-year<br>Connect     | estimates a<br>with us | ind Cens              | us 2000 S                    | F3              |                                                 |               |
| Which Data Tool Should I<br>Use?                                                                   | Census 2000 S                                   | F3 detailed tables.                               | Or downloa            | ad all table com       | parisons (PD          | )F 143KB].                   | and and         | Related Resources                               | n             |
| <ul> <li>When to Use 1-year, 3-year,<br/>or 5-year Estimates</li> </ul>                            | ACS 5-year $\rightarrow$ Ce                     | ensus 2000 SF3                                    | OR                    | Census 2000 SF3        | 3 → AC \$ 5-ye        | ear                          |                 | American FactFinder                             | tailed        |
| Comparing ACS Data                                                                                 | Enter ACS Deta                                  | illed Table #                                     |                       | Enter Census 2         | 2000 SF3 Deta         | iled Table #                 |                 | tables on American Factfi                       | nder          |
| <ul> <li>ACS/Census Table<br/>Comparisons</li> </ul>                                               | example: B0500                                  | 8                                                 |                       | example: PCT6          | 3H                    |                              |                 | Browse ACS/Census 200<br>comparison guidance by | 00<br>subject |
| <ul> <li>2013</li> <li>2012</li> <li>2014</li> </ul>                                               |                                                 | รเ                                                | JBMIT                 | RESET                  |                       |                              |                 | area/topic                                      |               |

http://www.census.gov/acs/www/guidance\_for\_data\_users/table\_comparisons/

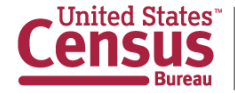

# 5-Year ACS Geography and Products

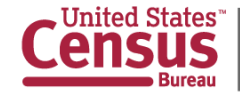

### **5-Year Geography**

- <u>All</u> geographic areas down to the block group level
- Over 578,000 geographic areas
- Use Metropolitan and Micropollitan Statistical Area definitions based on the February 2013 CBSA definitions.

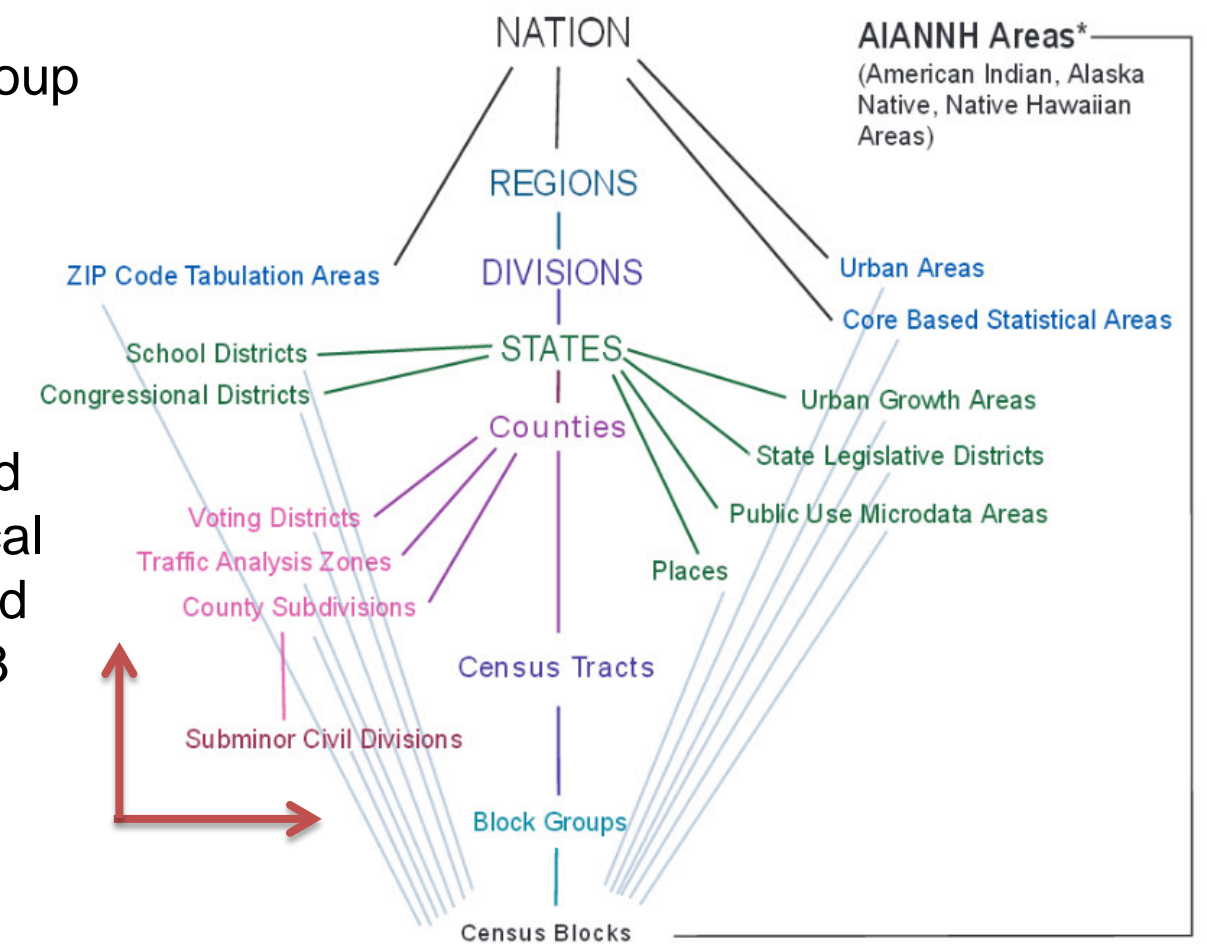

http://www.census.gov/acs/www/data\_documentation/areas\_published/

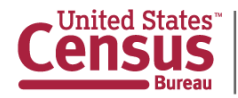

### **5-Year Data Products**

- Data Profiles (Social, Economic, Housing, Demographic)
- Geographic Comparison Tables (92)
- Subject Tables (69)
- Detailed Tables (1,043)
- Narrative Profile
- Refreshed Data Tools

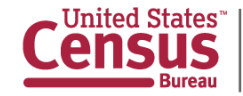

### **New 5-Year Data Products**

- 14 new Detailed Tables on Bachelor's field of degree available for population 25 years and older.
- Two new **Health Insurance** tables:
  - Detailed Table (B27010) provides types of health insurance by age.
  - Subject Table (S2702) provides estimates of selected characteristics of the uninsured.
- New Detailed Table (B17020) provides various age breakdowns by **Poverty Status**.
- New Imputation Table of Year of Naturalization for the naturalized citizen population (B99053).
- All tables available at the **Block Group** level now on AFF.

http://www.census.gov/acs/www/data\_documentation/2013\_data\_product\_changes/

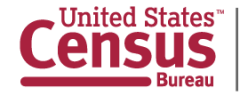

### **Noteworthy Modified Tables**

- One Subject Table was modified to include a section on Health Insurance Coverage by Type (S2701).
- Two Detailed Tables were modified to account for the new 2012 Industry Code Changes (B24030, B24040).
- Race-Iterated poverty tables (B17002A-I) were modified to account for various age breakdowns by **poverty status**.
- "Azores Island" was added to Detailed Table B05006.
- Summary Level 080: State-County-County Subdivision-Place/Remainder-Census Tract was discontinued.
  - We will continue to produce tract-level estimates (Summary Level 140).

http://www.census.gov/acs/www/data\_documentation/2013\_data\_product\_changes/

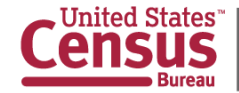

# **Narrative Profile**

 The 5-Year Narrative Profile is a prose report that describes a geographic area using custom text and graphics.

#### Education

In 2008-2012, 86 percent of people 25 years and over had at least graduated from high school and 28 percent had a bachelor's degree or higher. An estimated 14 percent did not complete high school.

The total school enrollment in United States was 82.3 million in 2008-2012. Nursery school and kindergarten enrollment was 9.2 million and elementary or high school enrollment was 50 million children. College or graduate school enrollment was 23.1 million.

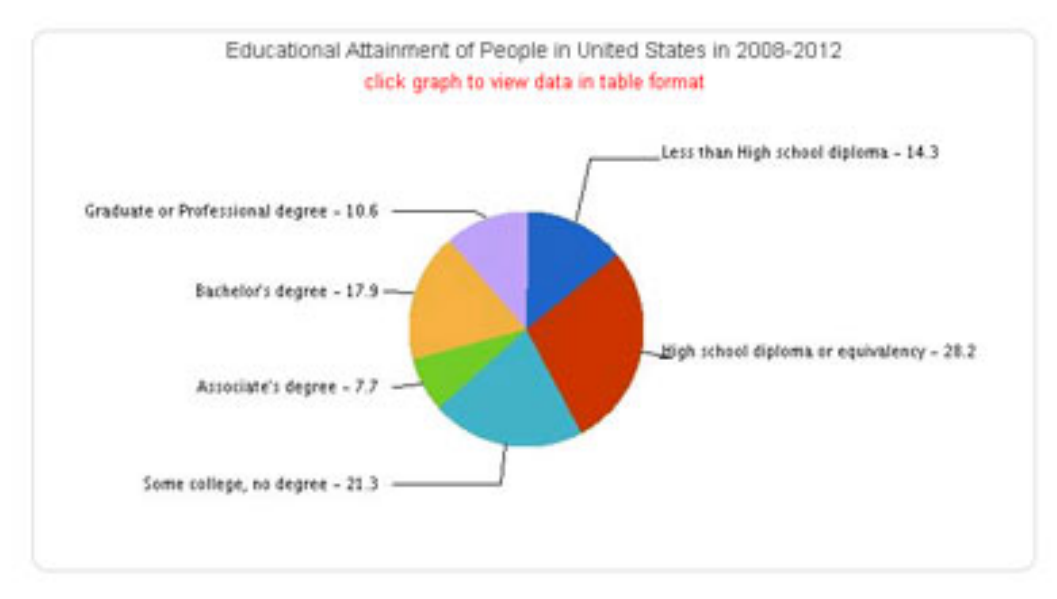

http://www.census.gov/acs/www/data\_documentation/data\_narrative\_profiles/

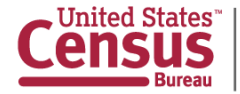

# **Data Tool Updates**

DataFerrett, API, Easy Stats, and QuickFacts are also being updated with the new ACS 5-Year data.

| 📑 E                                                                             | Casy Stats                                                                                                    |
|---------------------------------------------------------------------------------|----------------------------------------------------------------------------------------------------|
| ● Select Geography<br>Please Choose                                             | About Easy Stats<br>Easy Stats gives you quick and easy access to selected<br>statistics collected by the U.S. Census Bureau through<br>the American Community Survey. With the American<br>Community Survey, detailed demographic and economic<br>statistics are available every year for the nation's<br>communities and their people.                                                |
| Choose a topic:<br>Simi financial Jobs<br>Financial Jobs<br>Current Table: None | This interactive tool provides the latest statistics about<br>where you live. You can search different geographies<br>including states, counties, incorporated places<br>(towns/cities) and census designated places (CDP). With<br>Easy Stats, you can view detailed racial, age and sex<br>breakdowns and much more.<br>Powered by<br>The American Community Survey<br>and Census API |
| 3 Get Results Clear Choices                                                     | Census U.S. Department of Commerce<br>Economics and Statistics Administration<br>U.S. CENSUS BUREAU                                                                                                    |

<>>

#### State & County QuickFacts

| Select a State U            | SA QuickFacts | What's New           | FAQ |                        |                   |  |
|-----------------------------|---------------|----------------------|-----|------------------------|-------------------|--|
| Alabama counties- selection | n map Alabama | cities- place search | Go  | More Alabama data sets | + Share this page |  |

#### **Barbour County, Alabama**

| Living in same house 1 year & over, percent, 2008-2012                | 83.4% | 84.9%   |
|-----------------------------------------------------------------------|-------|---------|
| Foreign born persons, percent, 2008-2012                              | 2.8%  | 3.5%    |
| Language other than English spoken at home, pct age 5+, 2008-2012     | 5.1%  | 5.2%    |
| High school graduate or higher, percent of persons age 25+, 2008-2012 | 73.6% | 82.6%   |
| Bachelor's degree or higher, percent of persons age 25+, 2008-2012    | 14.5% | 22.3%   |
| Ø Veterans, 2008-2012                                                 | 2,174 | 398,343 |
| Mean travel time to work (minutes), workers age 16+, 2008-2012        | 24.6  | 24.1    |

# Accessing ACS Data and Documentation

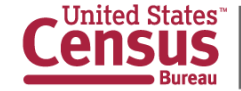

# **Accessing American FactFinder**

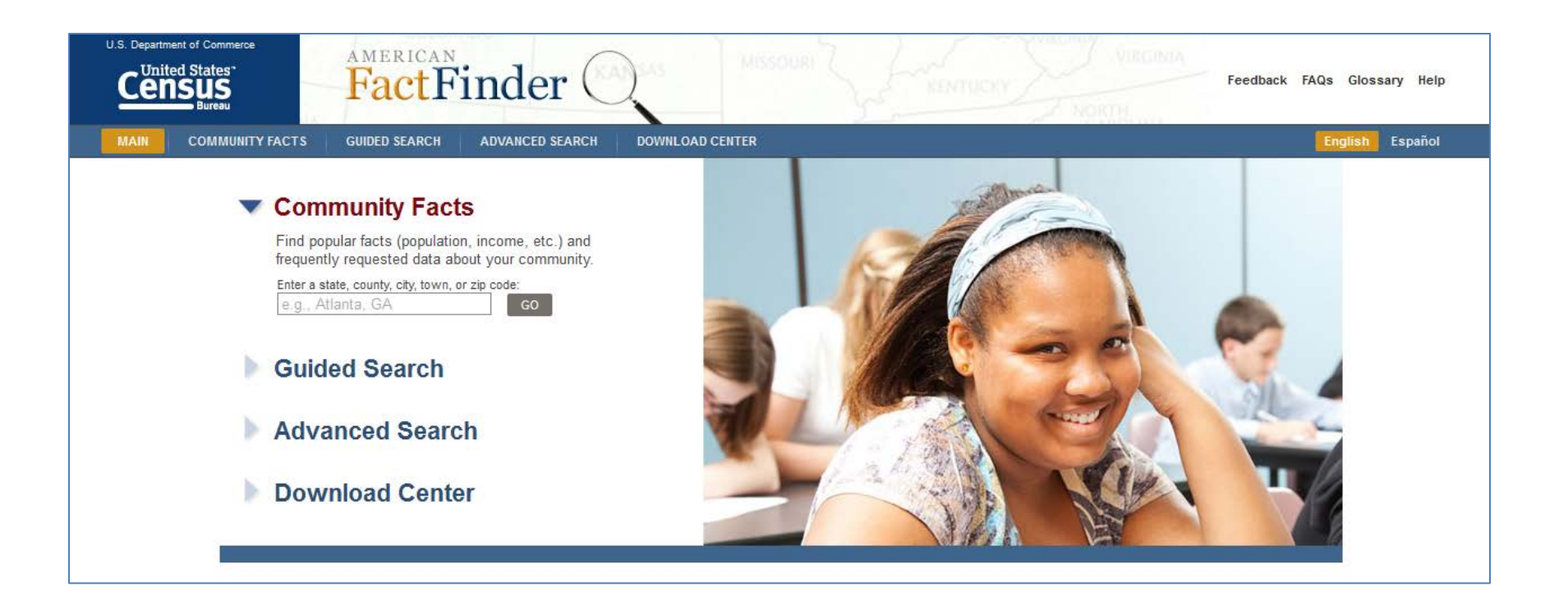

#### http://factfinder2.census.gov

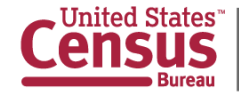

### **Accessing the 5-Year Summary File**

| Census.gov > American Community Survey > Data & Documentation: Summary File |                                                                                                    |  |  |  |  |  |  |  |  |  |  |
|-----------------------------------------------------------------------------|----------------------------------------------------------------------------------------------------|--|--|--|--|--|--|--|--|--|--|
| American Co                                                                 |                                                                                                    |  |  |  |  |  |  |  |  |  |  |
| Main About the Survey                                                       | Guidance for Data Users ▼ Data & Documentation ▼ Methodology ▼ Library ▼                                                                |  |  |  |  |  |  |  |  |  |  |
| Data Summary File                                                           |                                                                                                    |  |  |  |  |  |  |  |  |  |  |
| <ul> <li>Documentation</li> </ul>                                           | 😎 Print   🕂 Share this page   🛨 Connect with us                                                                                         |  |  |  |  |  |  |  |  |  |  |
| <ul> <li>Data Releases</li> </ul>                                           | The American Community Survey (ACS) Summary File is a set of comma-delimited text files that contain all of the Detailed Tables         |  |  |  |  |  |  |  |  |  |  |
| <ul> <li>Geography</li> </ul>                                               | for the ACS 1-year, 3-year, and 5-year data releases.                                                                                   |  |  |  |  |  |  |  |  |  |  |
| <ul> <li>Downloadable data via FTP</li> </ul>                               | The Detailed Tables are stored in a series of files with only the data from the tables and without such information as the table title. |  |  |  |  |  |  |  |  |  |  |
| Summary File                                                                | description of the rows, or geographic identifiers. That information is located in other files that the user must merge with the data   |  |  |  |  |  |  |  |  |  |  |
| <ul> <li>Public Use Microdata<br/>Sample (PUMS)</li> </ul>                  | files to reproduce full tables.                                                                                                    |  |  |  |  |  |  |  |  |  |  |
| <ul> <li>Custom Tabulations</li> </ul>                                      | available in American FactFinder. For earlier years, block groups are available only in the ACS 5-year Summary File.                    |  |  |  |  |  |  |  |  |  |  |
|                                                                             |                                                                                                    |  |  |  |  |  |  |  |  |  |  |
|                                                                             | 2013         2012         2011         2010         2009         2008         2007         2006         2005                            |  |  |  |  |  |  |  |  |  |  |
|                                                                             | Summary File Data and Documentation                                                                                                    |  |  |  |  |  |  |  |  |  |  |
|                                                                             | 2013 ACS 1-year Estimates 2011-2013 ACS 3-year Estimates 2009-2013 ACS 5-year Estimates                                                 |  |  |  |  |  |  |  |  |  |  |
|                                                                             | Data                                                                                                    |  |  |  |  |  |  |  |  |  |  |
|                                                                             | Contains estimate, margin of error, and geography files for each release                                                                |  |  |  |  |  |  |  |  |  |  |
|                                                                             | 1-Year Summary File 3-Year Summary File 5-Year Summary File                                                                             |  |  |  |  |  |  |  |  |  |  |
|                                                                             | Templates                                                                                                    |  |  |  |  |  |  |  |  |  |  |
|                                                                             | Includes description of variables in each column for all sequence files and geography file                                              |  |  |  |  |  |  |  |  |  |  |
|                                                                             | 1-year Templates [ZIP 1.8 MB] 3-year Templates [ZIP 1.7 MB] 5-year Templates [ZIP 1.3 MB]                                               |  |  |  |  |  |  |  |  |  |  |
|                                                                             | Technical Document                                                                                                    |  |  |  |  |  |  |  |  |  |  |
|                                                                             | Core tech doc contains information about how to use the ACS Summary File                                                                |  |  |  |  |  |  |  |  |  |  |
|                                                                             | 2013 Core Tech Doc [PDF 1.0 MB]                                                                                                    |  |  |  |  |  |  |  |  |  |  |
|                                                                             | Instructions on How to Read the ACS Summary File into Excel [PDF 762 KB]                                                                |  |  |  |  |  |  |  |  |  |  |
|                                                                             | Instructions on Joining the ACS Summary File to TIGER/Line Shapefiles [PDF 211 KB]                                                      |  |  |  |  |  |  |  |  |  |  |
|                                                                             | Appendices include the sequence number and restrictions for all tables, as well as summary levels available for each release            |  |  |  |  |  |  |  |  |  |  |
|                                                                             | 1-year Appendices [XLS 302 KB] 3-year Appendices [XLS 292 KB] 5-year Appendices [XLS 268 KB]                                            |  |  |  |  |  |  |  |  |  |  |

http://www.census.gov/acs/www/data\_documentation/summary\_file/

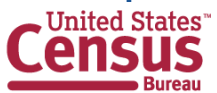

### **Accessing the Narrative Profile**

Census.gov > American Community Survey > Data & Documentation: Data

#### **American Community Survey**

| Main About the Survey                                               | ▼ Guidance for Data Users ▼ Data                                                             | a & Documentation 🔻 Methodology 🔻 Libra               | агу 🔻                                                                         |
|---------------------------------------------------------------------|----------------------------------------------------------------------------------------------|-------------------------------------------------------|-------------------------------------------------------------------------------|
| Data <ul> <li>Data Profiles</li> </ul>                              | Data                                                                                         | ect with us                                           | SEARCH                                                                        |
| <ul><li>Narrative Profiles</li><li>Easy Stats</li></ul>             | New Data Every Year!<br>The American Community Survey collects                               | data on an ongoing basis. January through December.   | Current Data Profiles                                                         |
| My Congressional District     Data Briefs     Tables (Tools Chart   | to provide every community with the inform<br>We release <b>new data every year</b> , in the | Demographic Characteristics United States             |                                                                               |
| Documentation     Data Releases                                     | analytical reports, provided here: Data Pro<br>District, or ACS Data Briefs.                 | Website Feedback Tell us how to make this website     |                                                                               |
| Geography                                                           | Or use these links for additional resources Data Tables on American FactFinder               | from around the Census Bureau:                        | better.                                                                       |
| <ul> <li>Downloadable data via FTP</li> <li>Summary File</li> </ul> | Comparison Profiles                                                                          | OnTheMap for Emergency Management                     | People                                                                        |
| <ul> <li>Public Use Microdata<br/>Sample (PUMS)</li> </ul>          | Subject Tables<br>Detailed Tables<br>Ranking Tables                                          | Census Explorer<br>Census Flows Mapper<br>DataFerrett | <ul> <li>Age and Sex / Aging</li> <li>Ancestry</li> <li>Disability</li> </ul> |
| Custom Tabulations                                                  | Geographic Comparison Tables<br>Selected Population Profile                                  | QuickFacts<br>Mobile Apps (Dwellr & Pop Quiz)         | Commuting to Work     Education     Employment                                |

#### http://www.census.gov/acs/www/data\_documentation/data\_main

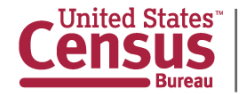

# **Accessing DataFerrett**

U.S. Department of Commerce | Blogs | Index A-2 | Glossary | FAQs

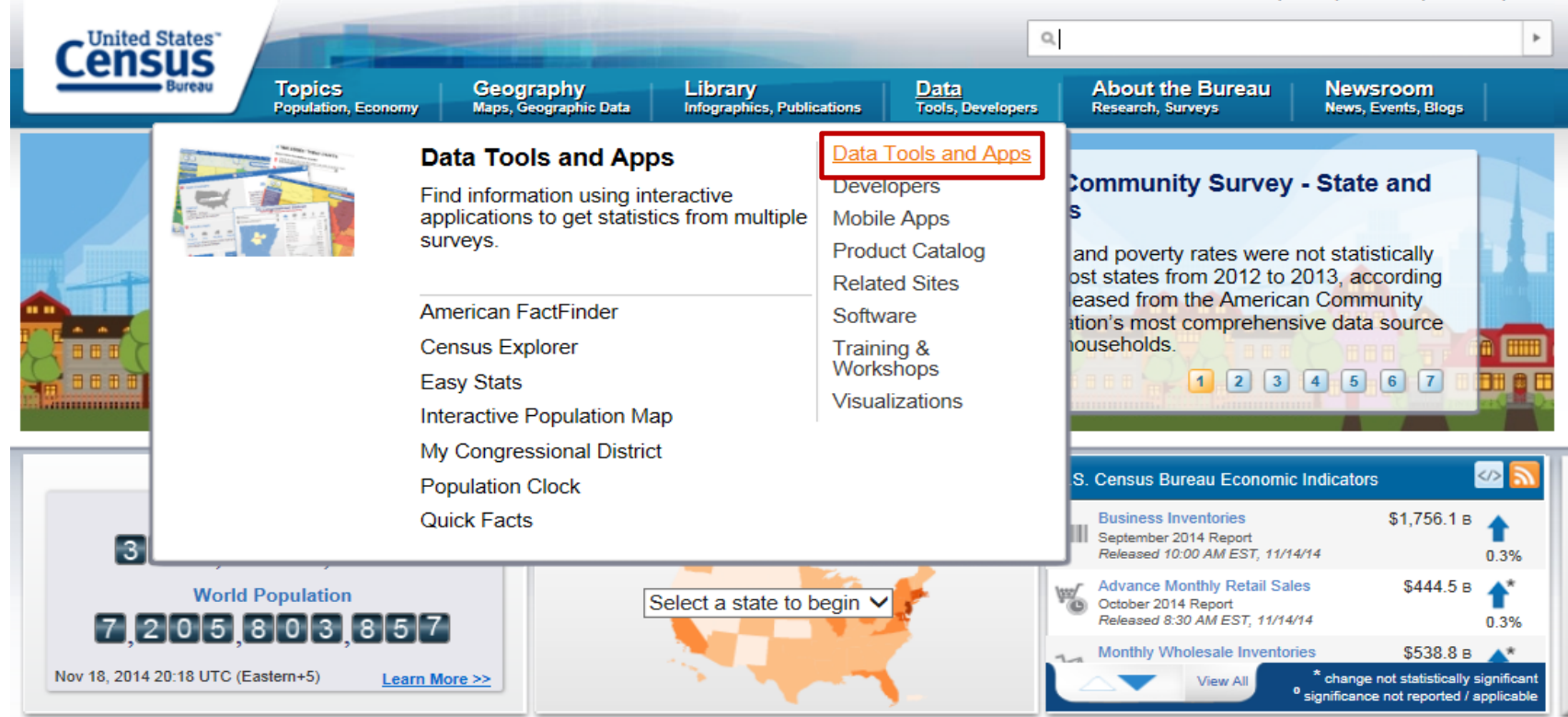

#### Latest News

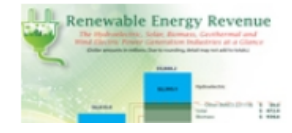

#### Electric Power Generation Using Renewable Energy Growing

November 18, 2014

Economic Census statistics are now available for the first time on wind, geothermal, biomass and solar electric power generation.

#### http://dataferrett.census.gov

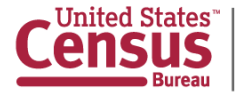

U.S. Department of Commerce Economics and Statistics Administration U.S. CENSUS BUREAU census.gov

#### Stat of the Day

#### **Business Inventories**

U.S. total business end-of-month inventories for September 2014 were \$1 756 1 billion up

## **Data and Documentation Page**

Census.gov > American Community Survey > Data & Documentation: Documentation

#### American Community Survey

| Main About the Survey                                                               | ▼ Guidano                                                                                                    | e for Data                                                                                                    | Users V                           | Data &    | Documen | tation <b>V</b> | Method                       | lology 🔻                                                                            | Library                      | у 🔻                  |                                         |
|-------------------------------------------------------------------------------------|----------------------------------------------------------------------------------------------------|----------------------------------------------------------------------------------------------------|-----------------------------------|-----------|---------|-----------------|------------------------------|-------------------------------------------------------------------------------------|------------------------------|----------------------|-----------------------------------------|
| <ul> <li>Data</li> <li>Documentation</li> <li>User Notes</li> <li>Errata</li> </ul> | Docume                                                                                                    | Documentation         Image Print   + Share this page   + Connect with us         The documentation below is provided in support of the American Community Survey data. |                                   |           |         |                 |                              |                                                                                     |                              |                      |                                         |
| Data Suppression                                                                    | 2013                                                                                                    | 2012                                                                                                    | 2011                              | 2010      | 2009    | 2008            | 2007                         | 2006                                                                                | 2005                         | All                  |                                         |
| <ul><li>Data Releases</li><li>Geography</li></ul>                                   | Code Lists                                                                                                    |                                                                                                    |                                   |           |         |                 |                              | Comparison Guidance                                                                 |                              |                      |                                         |
| Downloadable data via FTP     Summary File                                          | Detailed codes for variables that contain a large<br>number of coded responses, such as ancestry and<br>occupation                      |                                                                                                    |                                   |           |         |                 |                              | Detailed subject/topic guidelines on comparing 2013 ACS to censuses and to 2011 ACS |                              |                      |                                         |
| Public Use Microdata                                                                | 2013 Code Lists [PDF 1.7MB]                                                                                                    |                                                                                                    |                                   |           |         |                 |                              | Compariso<br><b>:y of the D</b>                                                     | n Guidanc<br><b>)ata</b>     | e                    |                                         |
| Sample (PUMS) Custom Tabulations                                                    | Subject Definitions Definitions of population and housing variables to help you understand the results of the American Community Survey |                                                                                                    |                                   |           |         |                 | A basic<br>estimat<br>data   | explanat                                                                            | tion of the<br>odology, a    | e sampl<br>and ac    | le design,<br>curacy of the             |
|                                                                                     | 2013<br>Group                                                                                                    | Subject D<br>Quarters                                                                                                    | efinitions [<br><b>Definition</b> | PDF 848KI | 3]      |                 | [PDF 3<br>2011-2<br>Rico) [I | 2013 & 20<br>44KB]<br>2013 & 20<br>PDF 362KE                                        | 09-2013 M<br>09-2013 M<br>3] | iultiyea<br>Iultiyea | ar Accuracy (US)<br>ar Accuracy (Puerto |

#### http://www.census.gov/acs/www/data\_documentation/documentation\_main/

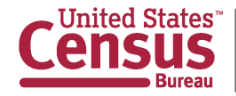

## **2013 Data Release Information**

Census.gov > American Community Survey > Data & Documentation: Data Releases > 2013 Data Release

#### **American Community Survey**

| Main About the Survey <b>V</b>                | Guidance for Data Users ▼ Data & Documentation ▼ Methodology ▼ Library ▼                                                  |
|-----------------------------------------------|----------------------------------------------------------------------------------------------------|
| <ul><li>Data</li><li>Documentation</li></ul>  | 2013 Data Release                                                                                                    |
| Data Releases                                 |                                                                                                    |
| ✓ 2013 Data Release                           | New and Notable                                                                                                    |
| Product Changes                               | 2011-2013 ACS 3-year estimates                                                                                            |
| Release Schedule                              |                                                                                                    |
| ACS Briefs                                    | posted October 23, 2014                                                                                                   |
| > 2012 Data Release                           | 2011-2013 ACS 3-year estimates and 2013 1-year PUMS files released October 23                                             |
| 2011 Data Release                             | 2011-2013 ACS 3-year estimates are available in American FactFinder.                                                      |
| Special Data Release                          | These estimates are based on data collected from January 1, 2011 to December 31, 2013.                                    |
| 2010 Data Release                             | <ul> <li>These estimates are available for geographic areas with populations of 20,000 or more.</li> </ul>                |
| > 2009 Data Release                           | <ul> <li>2013 ACS 1-year PUMS files are also available in American FactFinder and DataFerrett.</li> </ul>                 |
| > 2008 Data Release                           | Additional documentation released for data release and PUMS files                                                         |
| > 2007 Data Release                           | Accuracy of the Data documentation has been released to bein users with the release of 2011 2013 ACS 3 year estimates     |
| <ul> <li>Geography</li> </ul>                 | Accuracy of the Data documentation has been released to help users with the release of 2011-2013 ACS 3-year estimates.    |
| <ul> <li>Downloadable data via FTP</li> </ul> | Additional PUMS documentation, including the PUMS ReadMe, Accuracy of the PUMS, and PUMS Estimates for User Verification, |
| <ul> <li>Summary File</li> </ul>              | has been released to help users with the release of the 2013 ACS 1-year PUMS files.                                       |

#### http://www.census.gov/acs/www/data\_documentation/2013\_release

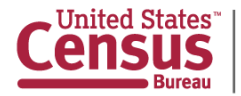

### Young Adults: Then and Now A New Edition of Census Explorer

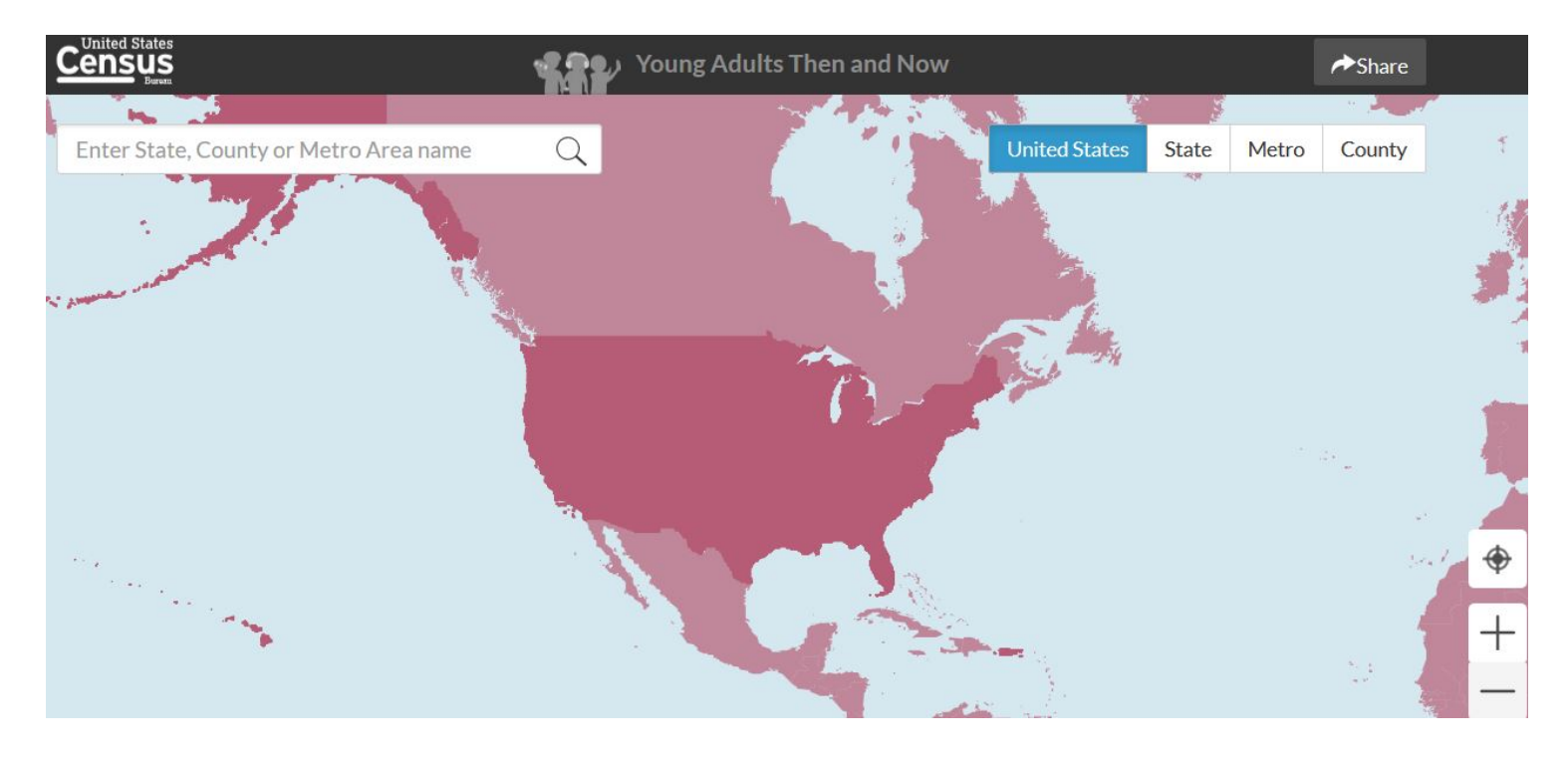

### www.census.gov/CensusExplorer

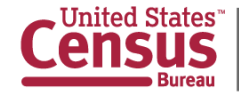

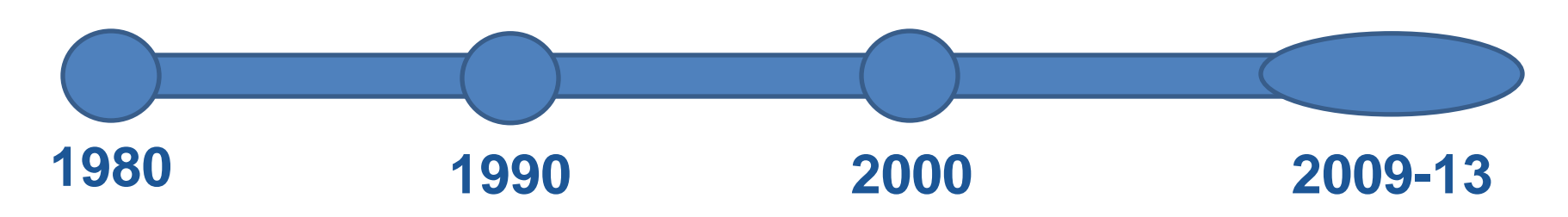

A snapshot of the population ages 18-34 over the decades:

- Total population
- % Non-Hispanic white alone
- % Minority\*
- Year-round, full-time median earnings
- % Living in poverty
- % Employed
- % Foreign-born

- % Veterans
- % With a bachelor's degree or higher
- % Language other than English spoken at home
- % Never married
- % Living in their parents' home
- % Living alone
- % Of workers who drove or carpooled

\* People who reported their ethnicity and race as a group other than non-Hispanic white alone

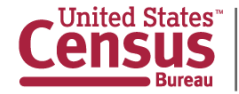

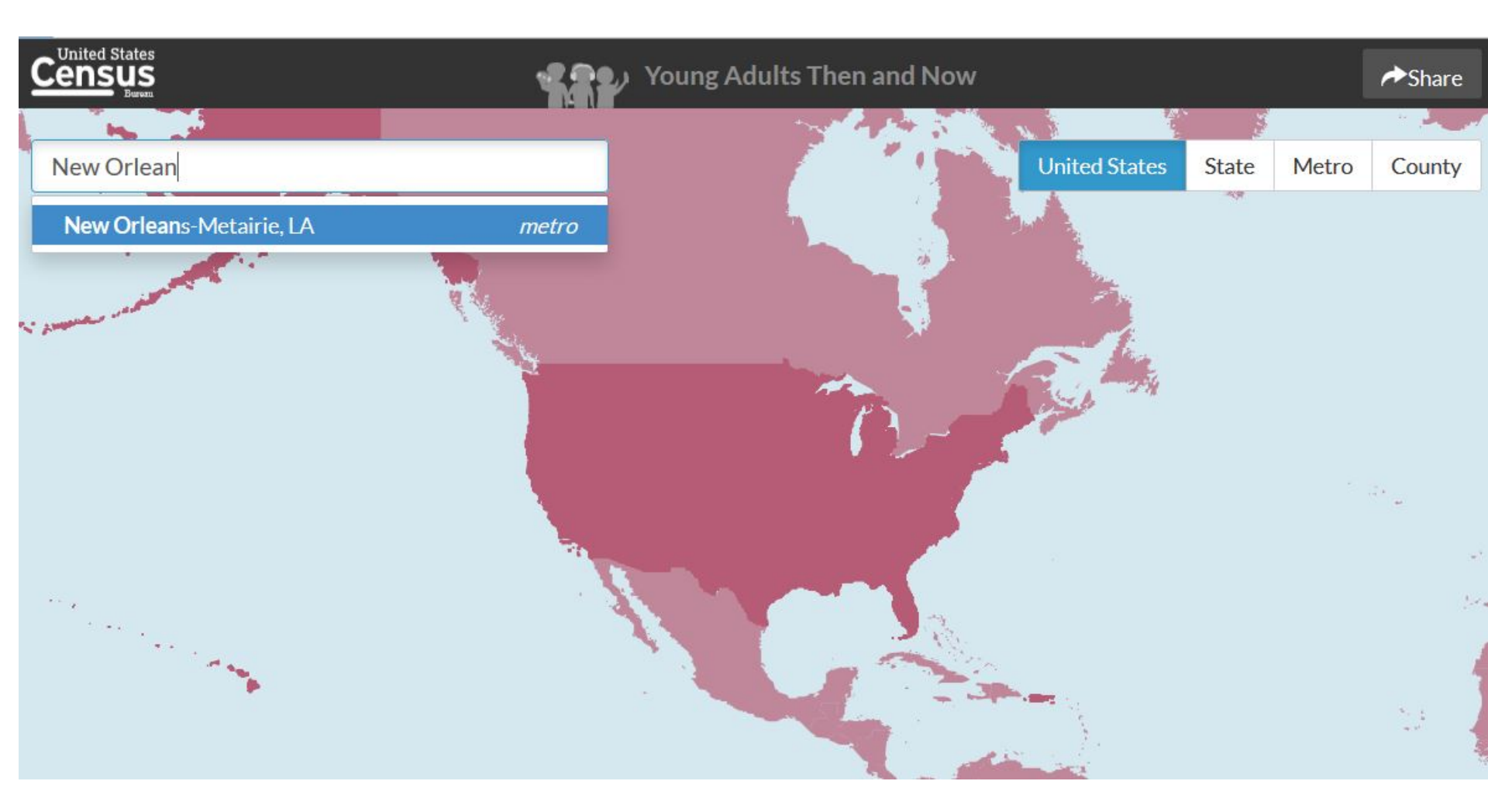

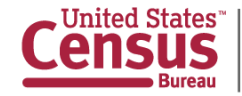

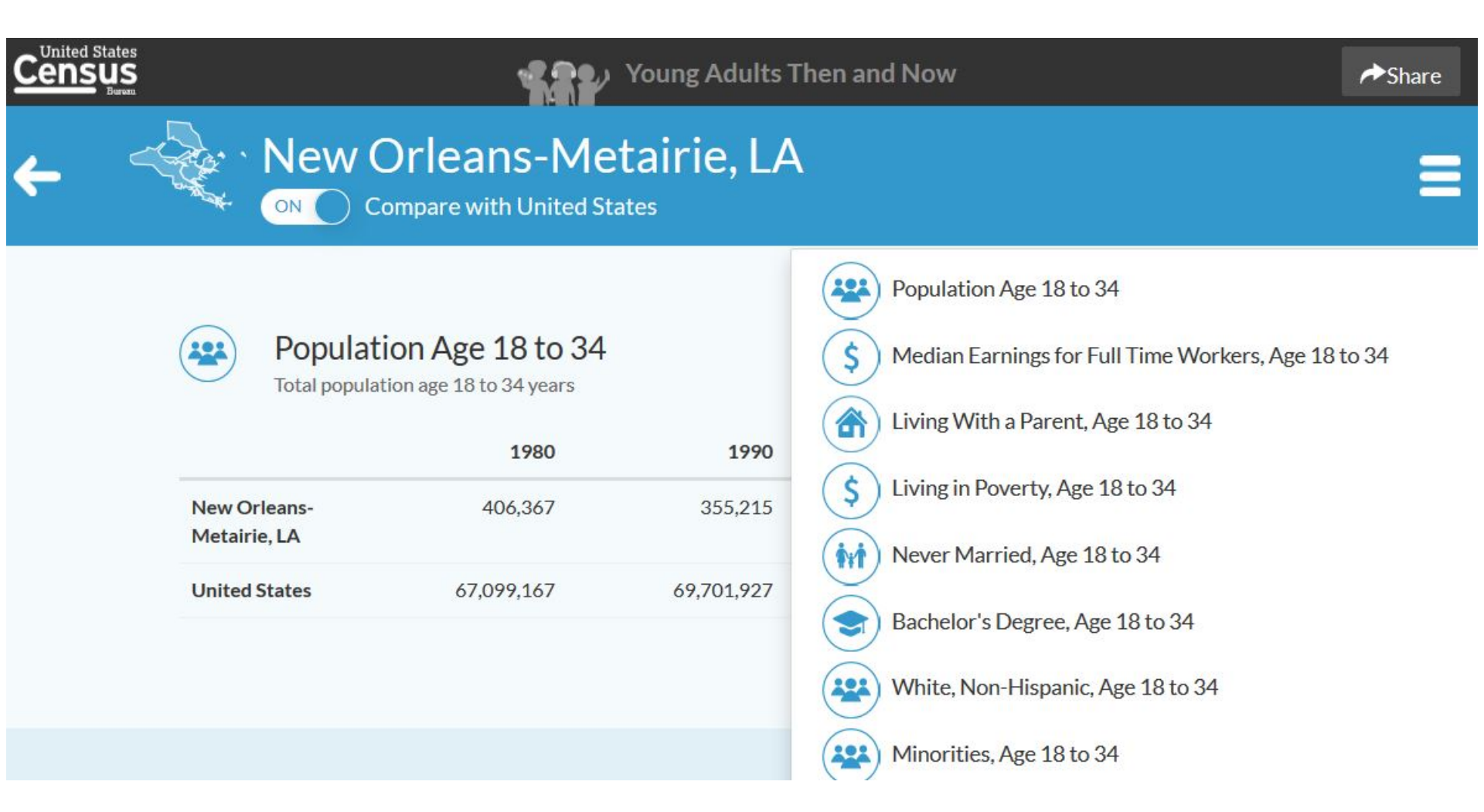

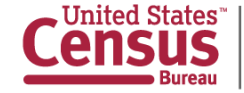

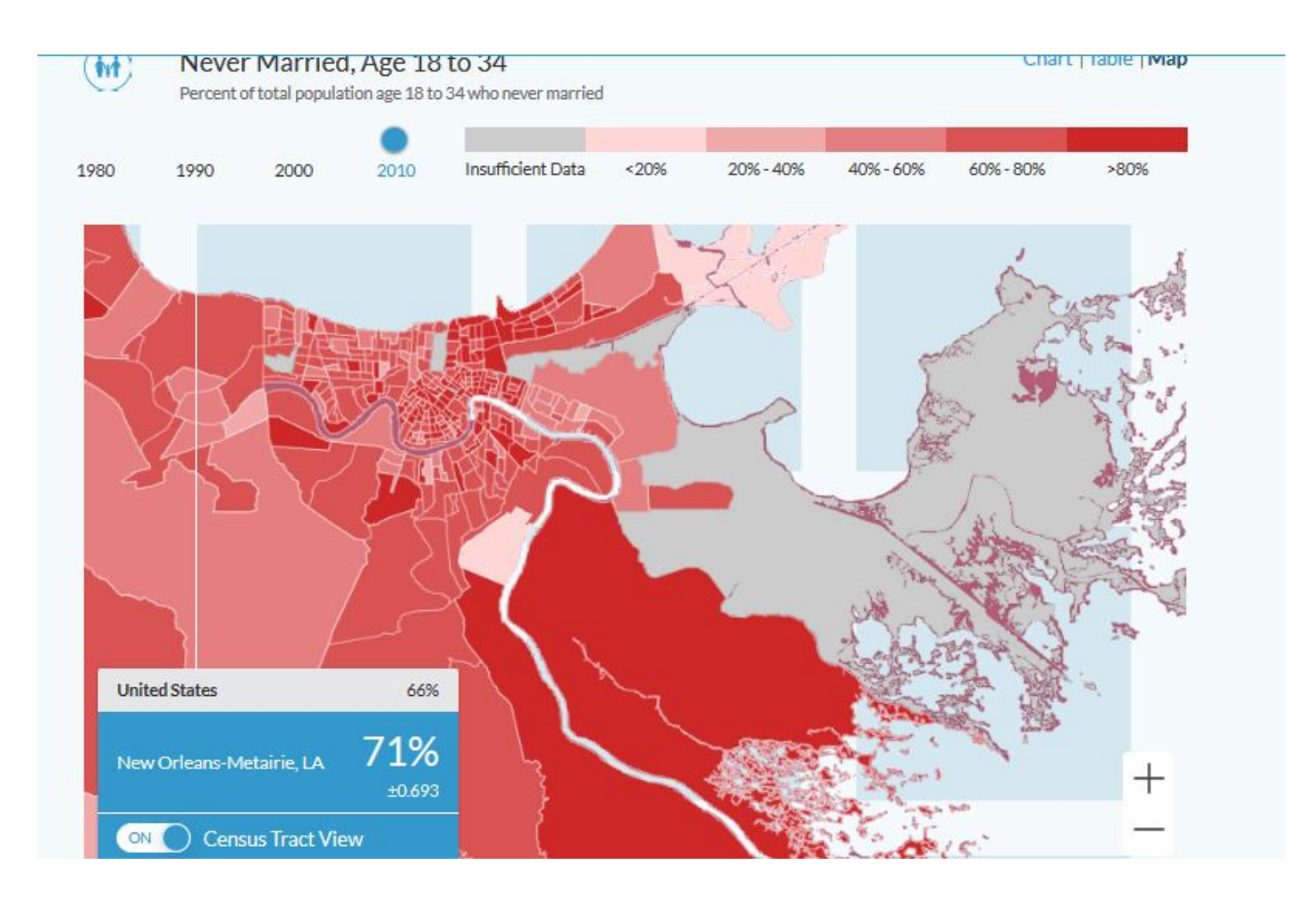

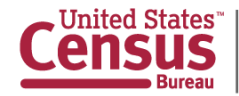

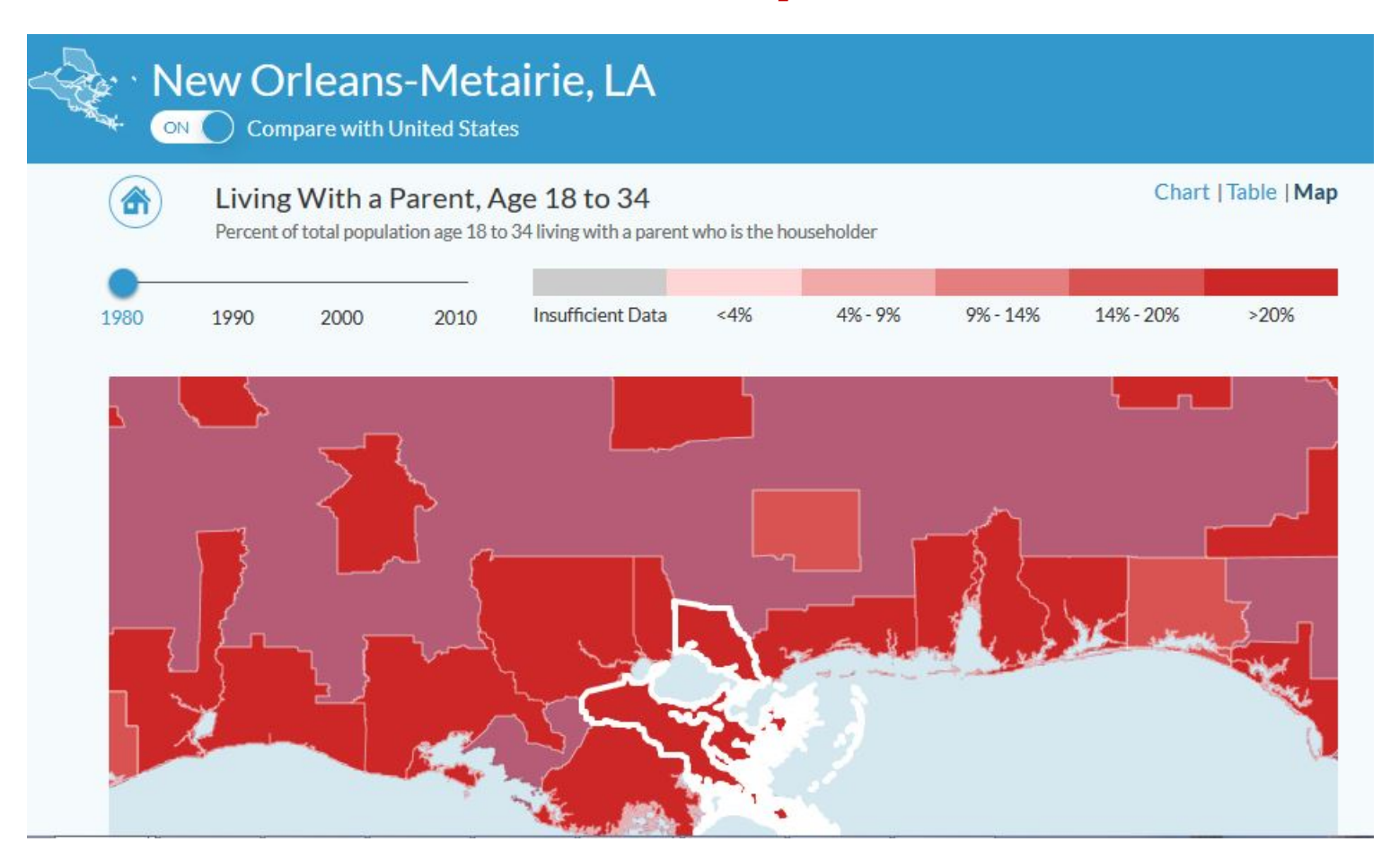

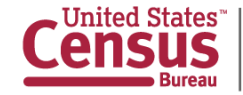

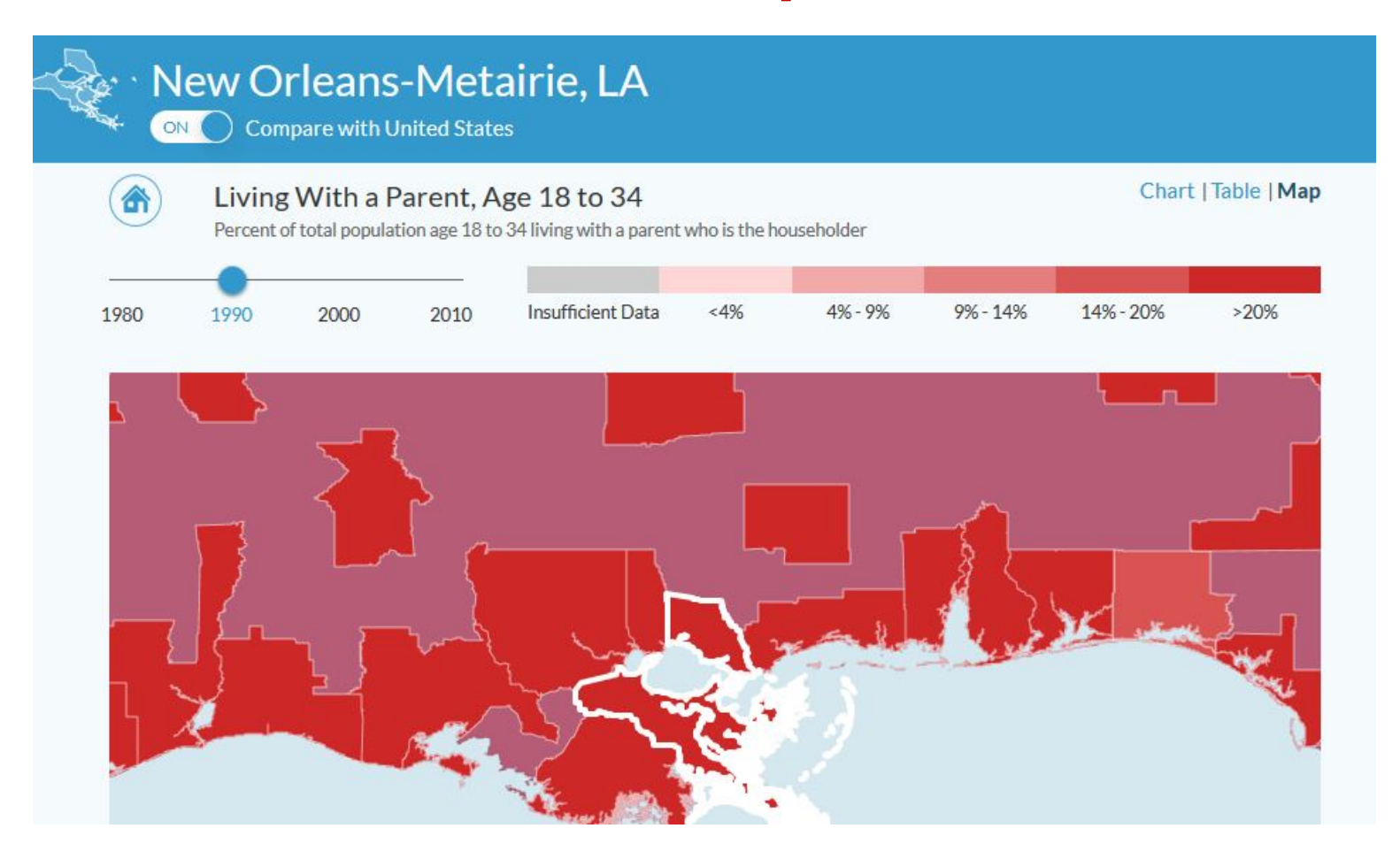

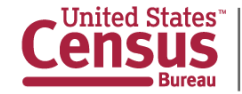

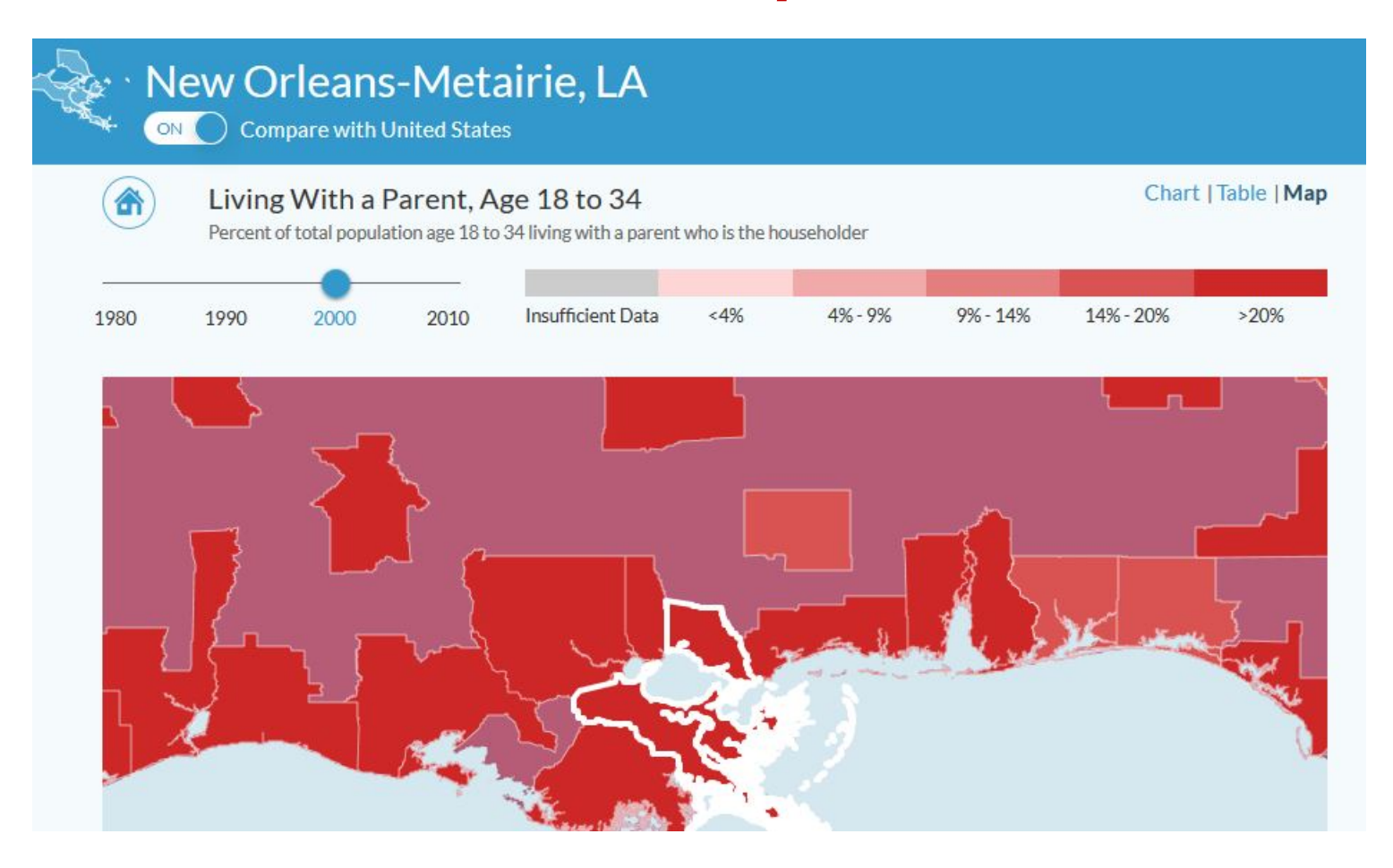

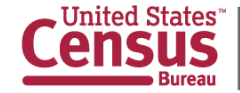

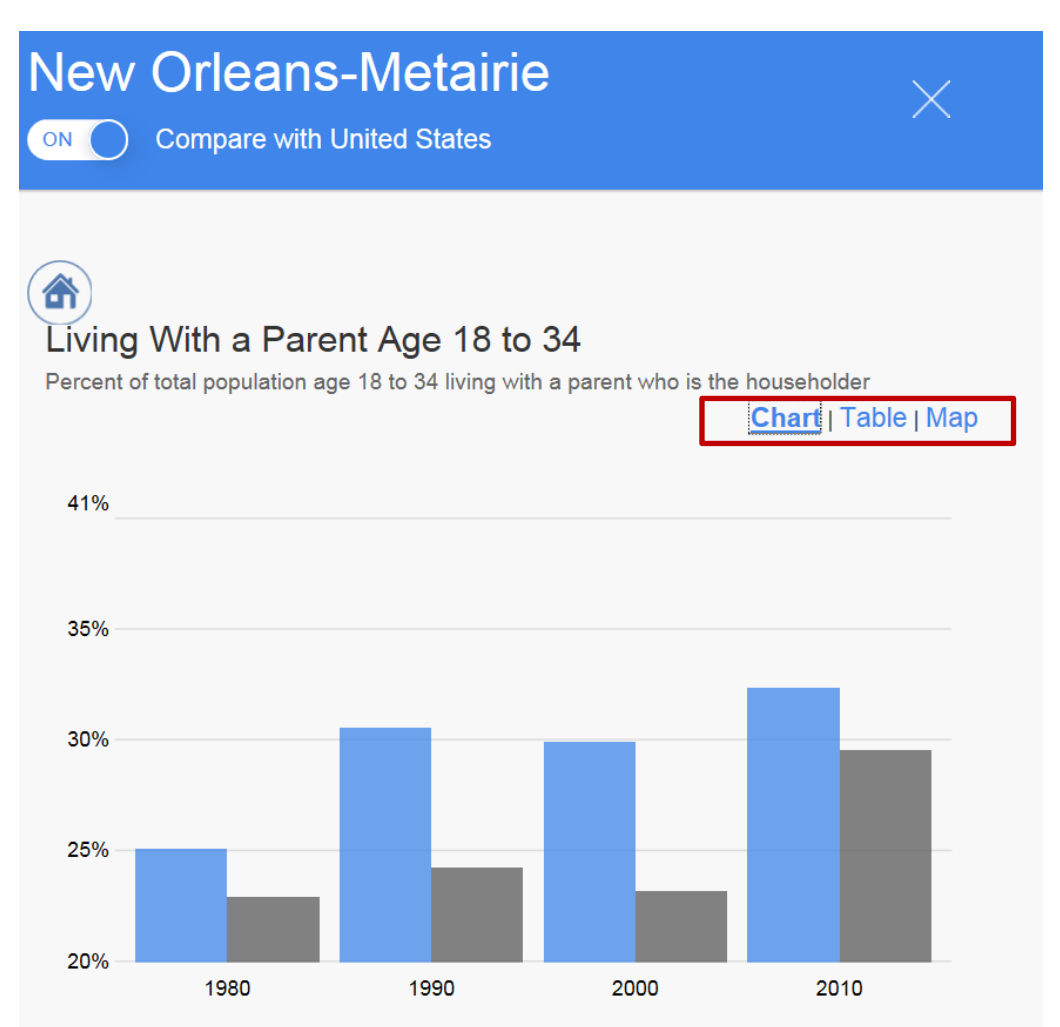

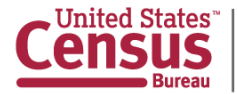

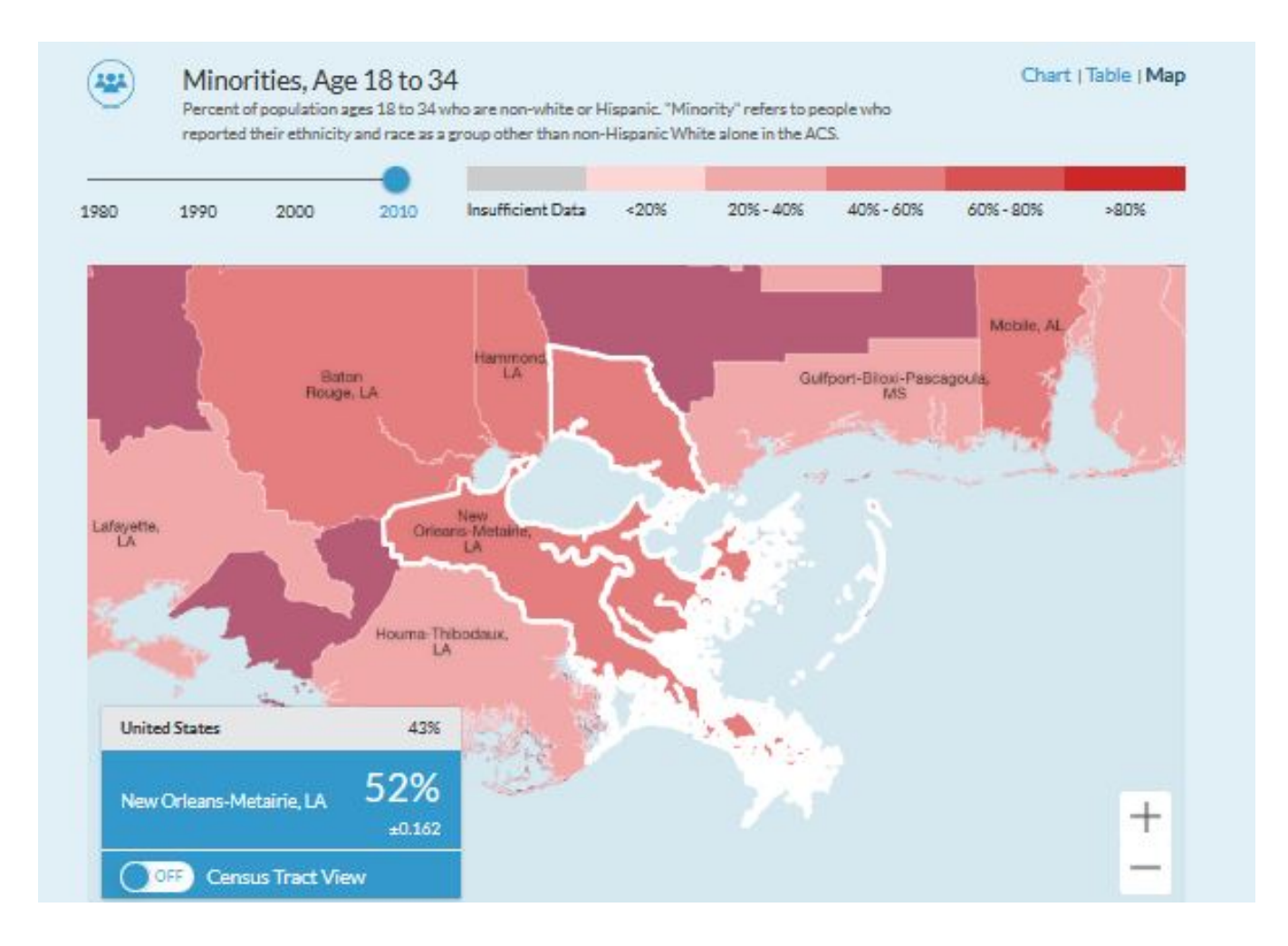

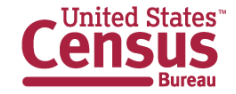

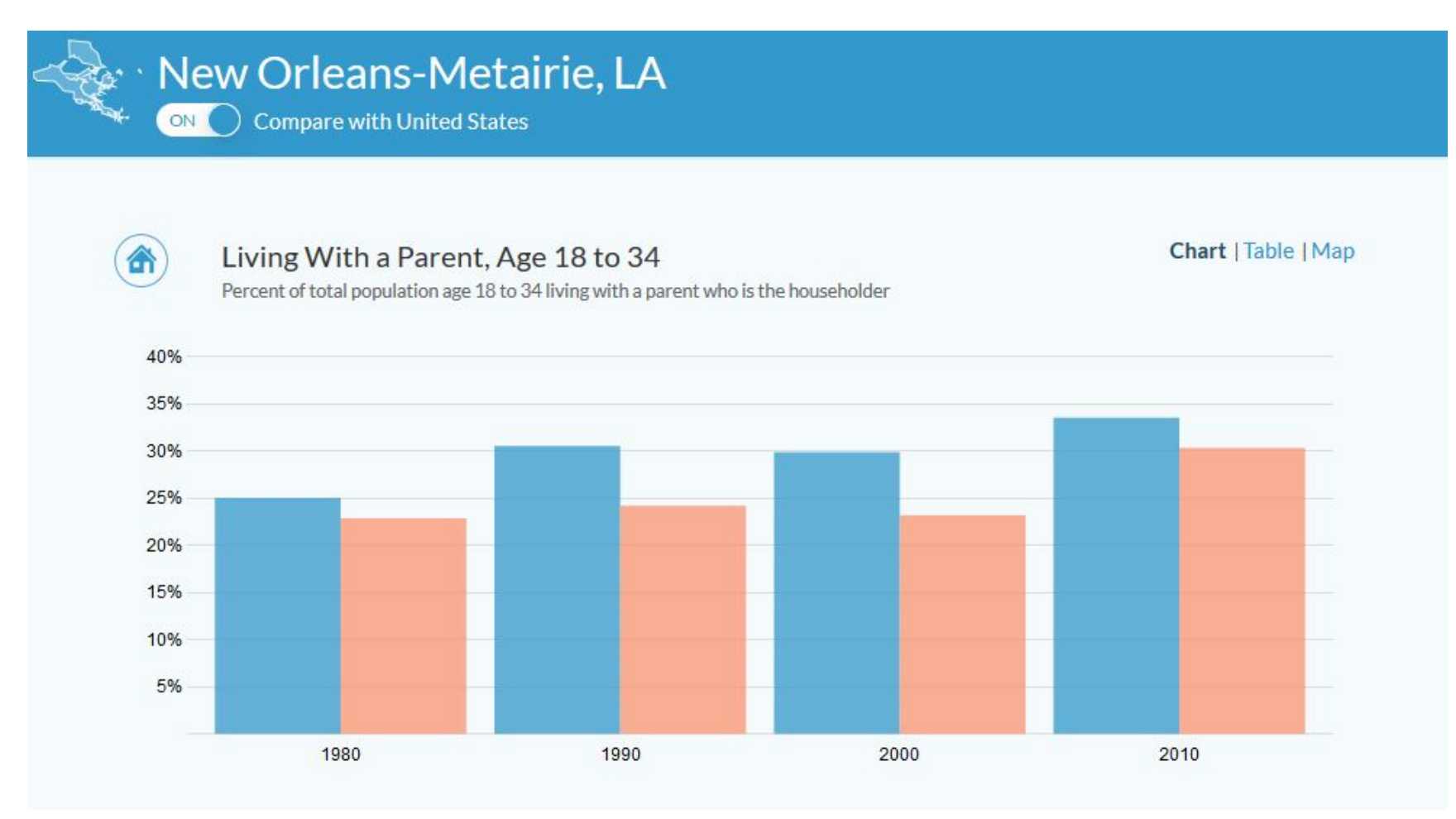

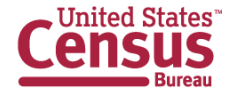

# **Continue the Conversation**

Y

@uscensusbureau #ACSdata

facebook.com/uscensusbureau

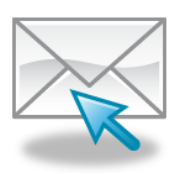

https://public.govdelivery.com/accounts/USCENSUS /subscriber/new

### Source us:

U.S. Census Bureau's American Community Survey 2009-2013 American Community Survey 5-year estimates

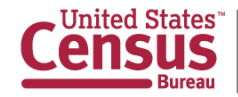

### **Questions?**

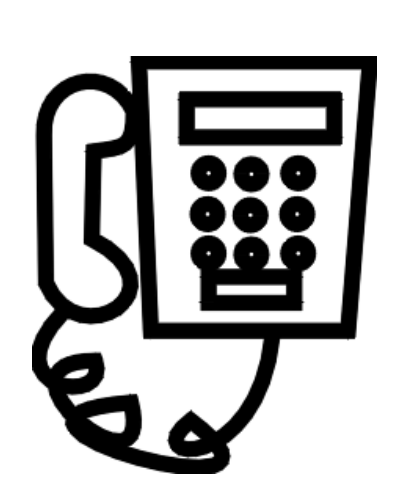

Dial \*1 for the Operator Or Send questions via Twitter: @uscensusbureau #ACSdata

### After Questions Stay for a Demo: How to Access 5-Year Block Group Data on American FactFinder

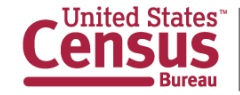

# AMERICAN COMMUNITY SURVEY

- Purpose:
  - Improve understanding of the value and utility of ACS data.
  - Promote information sharing among data users about key ACS data issues and applications
- Membership is free and open to all interested ACS data users
- Webinars and special sessions at professional meetings planned
- Next data users conference: May 11-13, 2015
- Users group website and online community

#### acsdatausers.org

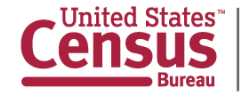

### **Questions?**

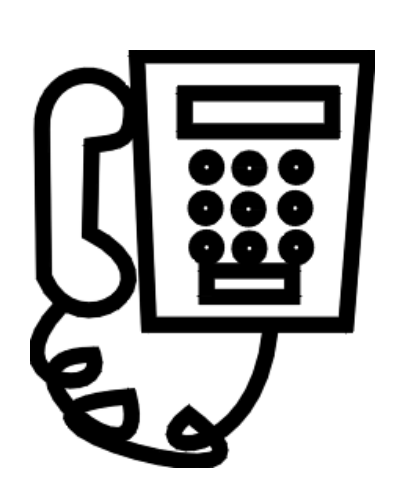

Dial \*1 for the Operator Or Send questions via Twitter: @uscensusbureau #ACSdata

After Questions Stay for a Demo New: How to Access 5-Year Block Group Data on American FactFinder

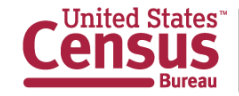

### **For Further Information**

MediaPublic Information Officepio@census.gov301-763-3030

 Non-Media
 Customer Service Center

 1-800-923-8282 or
 301-763-INFO (4636)

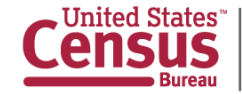

# Accessing ACS 5-Year Block Group Data in American FactFinder

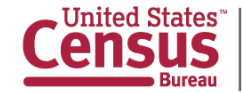

# What is a Block Group?

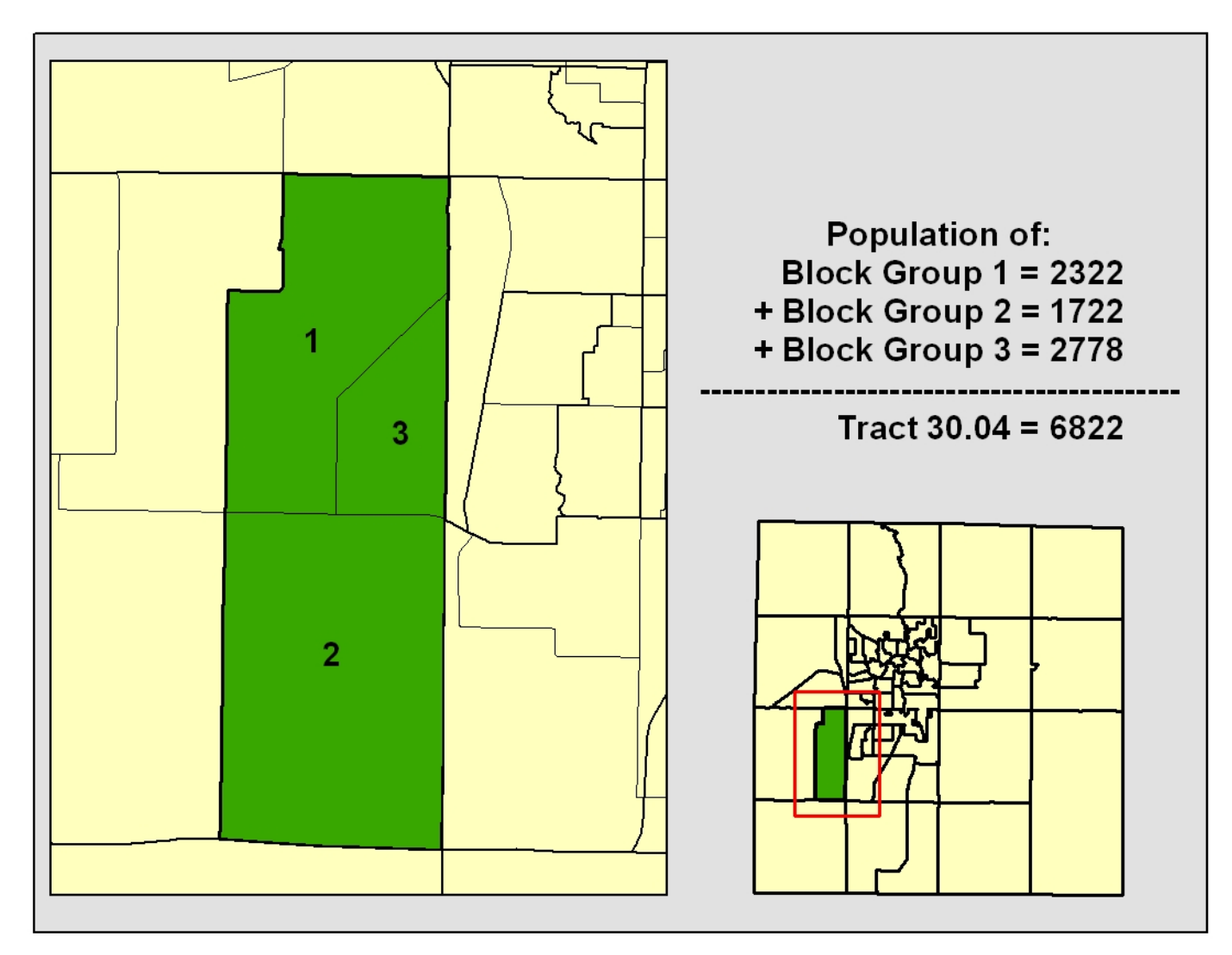

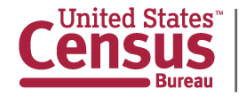

### **Access American FactFinder**

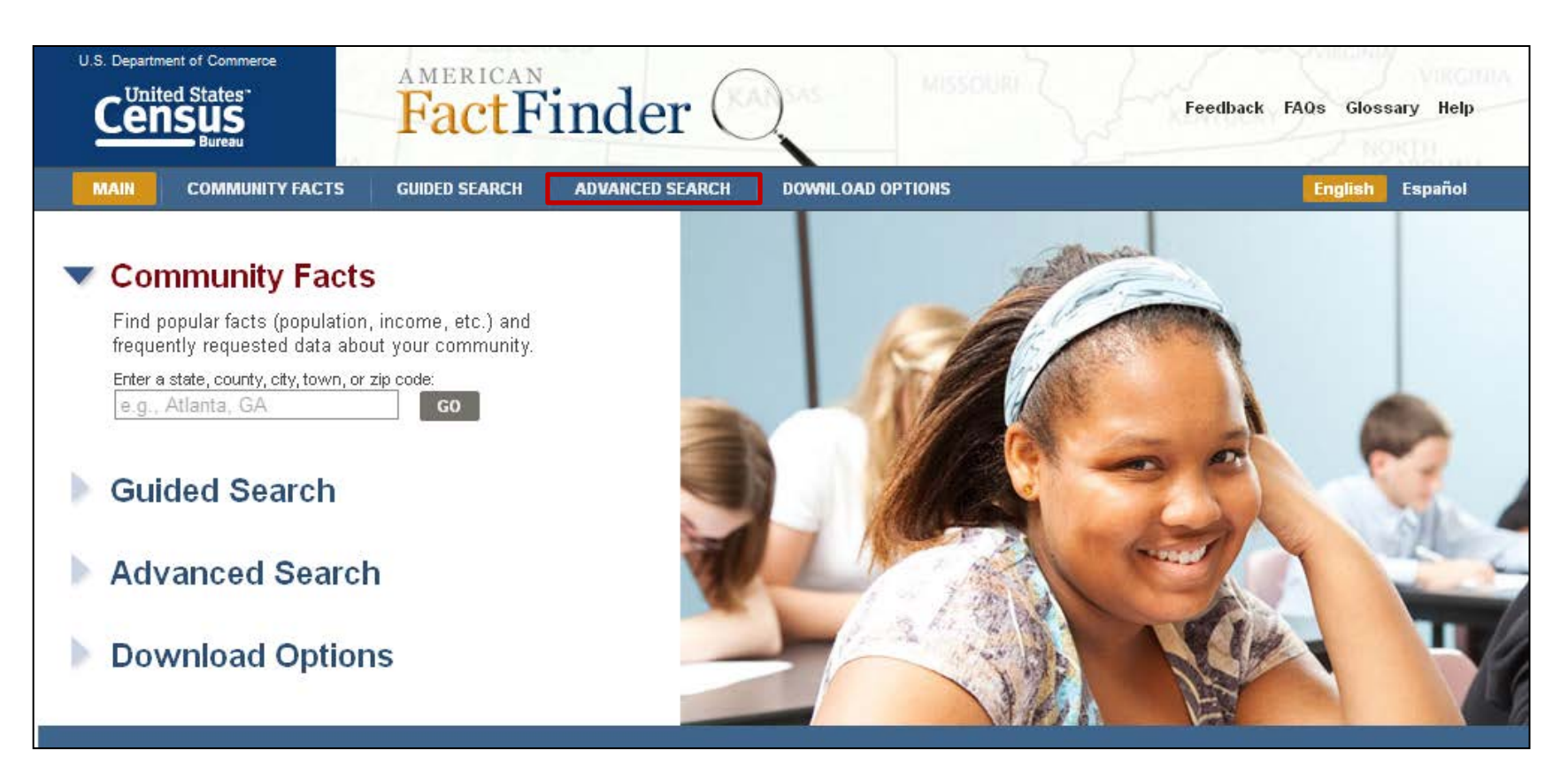

- 1. Visit factfinder2.census.gov.
- 2. Click on "Advanced Search" from the blue toolbar.

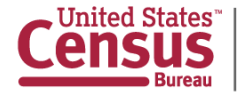

### **Select Geographies - Address**

| U.S. Department of Commerce<br>CUnited States"<br>Bureau                   | Feedback FAQs Glossary Help                                                                                                    |
|----------------------------------------------------------------------------|----------------------------------------------------------------------------------------------------|
| MAIN COMMUNITY FACTS                                                       | GUIDED SEARCH ADVANCED SEARCH DOWNLOAD CENTER                                                                                                    |
| Search - Use the option                                                    | s on the left (topics, geographies,) to narrow your search results                                                                                                    |
| Your Selections 'Your Selections' is empty                                 | To search for tables and other files in American FactFinder:                                                                                                    |
|                                                                            | Select Geographies                                                                                                    |
|                                                                            | List Name Address Map                                                                                                    |
| Search using the options below:<br>Topics<br>(age, income, year, dataset,) | Enter a street address, city and state, or a street address and ZIP code. Click 'Go'. 🕜<br>Note: address search will use the latest available address data beginning with 2013 and working backwards, based on the contents of Your Selections. |
| Geographies<br>(states, counties, places,)                                 | street address city state zip<br>4600 silver hill road suitland Maryland → GO                                                                                                    |
| Race and Ethnic Groups<br>(race, ancestry, tribe)                          | <ul> <li>these are added to 'Your Selections'</li> <li>the Search Results are updated</li> </ul>                                                                                                    |
| Industry Codes<br>(NAICS industry,)                                        | 2 Next, select Geographies (states, counties, cities, towns, etc.)                                                                                                    |
| EEO Occupation Codes<br>(executives, analysts,)                            | <ul> <li>these are added to 'Your Selections'</li> <li>the Search Results are updated</li> </ul>                                                                                                    |

- 1. Click on the "Geographies" box.
- 2. Click on the "Address" tab and enter address.
- 3. Click "GO."

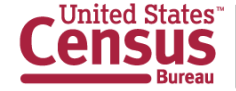

### **Geography Results**

| U.S. Department of Commerce                                     | FactFinder                                                                           |                                                  |                       | Feedback FAQs Glossary Help    |   |
|-----------------------------------------------------------------|--------------------------------------------------------------------------------------|--------------------------------------------------|-----------------------|--------------------------------|---|
| MAIN COMMUNITY FACTS                                            | GUIDED SEARCH ADVANCED SEARCH DO                                                     | DWNLOAD CENTER                                   |                       |                                |   |
| Search - Use the options                                        | on the left (topics, geographies,) to                                                | narrow your search results                       |                       |                                |   |
| Your Selections                                                 | Search Results: 1-25 of 1,316 tables and other                                       | products match 'Your Selections'                 |                       | per page: 25 💌                 |   |
| Search using<br>Block Group within Census Tract                 |                                                                                      |                                                  |                       |                                | Π |
| Block Group 1, Census Tract<br>8024.05. Prince George's County. | Select Geographies                                                                   |                                                  |                       |                                | 2 |
| Maryland 🕄                                                      | List Name Address Maj                                                                | p                                                |                       |                                |   |
| clear all selections and<br>start a new search                  | Enter a street address, city and state, or a street                                  | address and ZIP code Click 'Go' 2                |                       |                                |   |
| Search using the options below:                                 | Note: address search will use the latest available                                   | address data beginning with 2013 and working ba  | ckwards, based on the | e contents of Your Selections. |   |
| Topics                                                          | street address city                                                                  | state zip                                        | _                     |                                |   |
| (age, income, year, dataset,)                                   | 4600 silver hill road suitland                                                       | Maryland 👻 GO                                    | l i                   |                                |   |
| Geographies<br>(states, counties, places,)                      | Block Group 1, Census Tract 8024.05, Prince Geo                                      | orge's County, Maryland successfully added to Yo | ur Selections.        |                                |   |
|                                                                 | Geography Results:                                                                   |                                                  |                       |                                |   |
| (race, ancestry, tribe)                                         | Geography Name                                                                       | Geography Type                                   | Geography Code        |                                |   |
| Industry Codes                                                  | Maryland                                                                             | State                                            | 040                   |                                |   |
| (NAICS industry,)                                               | Prince George's County, Maryland                                                     | County                                           | 050                   |                                |   |
| EEO Occupation Codes                                            | District 6, Spauldings; Prince George's County;<br>Maryland                          | County Subdivision                               | 060                   |                                |   |
| (executives, analysis,)                                         | Block 1084, Block Group 1, Census Tract 8024.05,<br>Prince George's County, Maryland | Block                                            | 100                   |                                |   |
|                                                                 | Census Tract 8024.05, Prince George's County,                                        | Census Tract                                     | 140                   |                                |   |
|                                                                 | Block Group 1, Census Tract 8024.05, Prince<br>George's County, Maryland             | Block Group within Census Tract                  | 150                   |                                |   |
|                                                                 | Suitland CDP, Maryland                                                               | Place within State                               | 160                   |                                |   |

- 1. Click on the "Geography Name" in blue corresponding to the "Geography Type," "Block Group within Census Tract."
- 2. When you click on the "Geography Name," it is added to "Your Selections."
- 3. Close the "Select Geographies" overlay by clicking on the "CLOSE" button.

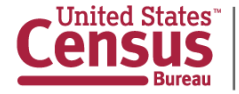

### **Select Geographies - List**

| U.S. Department of Commerce                                                                          | FactFinder                                                                                                    | Feedback FAQs Glossary Help |
|----------------------------------------------------------------------------------------------------|----------------------------------------------------------------------------------------------------|-----------------------------|
| MAIN COMMUNITY FACTS                                                                                 | GUIDED SEARCH ADVANCED SEARCH DOWNLOAD CENTER                                                                                                    |                             |
| Search - Use the option                                                                              | s on the left (topics, geographies,) to narrow your search results                                                                                                    |                             |
| Your Selections 'Your Selections' is empty                                                           | To search for tables and other files in American FactFinder:                                                                                                    |                             |
|                                                                                                    | Select Geographies           List         Name         Address         Map                                                                                                    |                             |
| Search using the options below:                                                                      | Select geographies to add to Your Selections 🕜                                                                                                    |                             |
| Iopics         (age, income, year, dataset,)         Geographies         (states, counties, places,) | <ul> <li>Select from:          <ul> <li>most requested geographic types</li> <li>all geographic types</li> </ul> </li> <li>Select a geographic type:         <ul> <li>select a geographic type:</li> <li>select a geographic type:</li> </ul> </li> </ul> |                             |
| Race and Ethnic Groups<br>(race, ancestry, tribe)                                                    |                                                                                                    |                             |
| Industry Codes<br>(NAICS industry,)                                                                  | Division - 030<br>State - 040<br>County - 050                                                                                                    |                             |
| EEO Occupation Codes<br>(executives, analysts,)                                                      |                                                                                                    |                             |
|                                                                                                    | Equal Employment Opportunity County Set - 902 VS<br>Place - 160<br>Estimates Universe Place - 162<br>County (or part) - E65<br>Consolidated City - 170<br>                                                                                                |                             |

- 1. Click on the "Geographies box" on the left side of the screen and using the "List" tab from the "Select Geographies" overlay.
- 2. Choose the radio button "most requested geographic types."
- 3. Under "Select a geographic type," use the drop down menu to choose "Block Group-150."

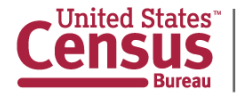

### **Select Geographies Menu**

| Select Ge | ⊑nter :<br>ographies | searcn terms and        | an optional      | geograpny and сіїск G       | 0              |                        |                     |              | C | CLOSE 🗙 |
|-----------|----------------------|-------------------------|------------------|-----------------------------|----------------|------------------------|---------------------|--------------|---|---------|
| List      | Name                 | Address                 | Мар              |                             |                |                        |                     |              |   |         |
| Select g  | eographies to a      | dd to Your Selection    | ons 🕜            |                             |                |                        |                     |              |   |         |
| Sel       | ect from: 💿 ma       | ost requested geog      | graphic types    | all geographic type         | s              |                        |                     |              |   |         |
| Sel       | ect a geographic     | type:                   |                  |                             |                |                        |                     |              |   |         |
|           | Block Grou           | ıp - 150                |                  | -                           | •              |                        |                     |              |   |         |
| Sel       | ect a state:         |                         |                  |                             |                |                        |                     |              |   |         |
| Ма        | ryland               |                         | •                |                             |                |                        |                     |              |   |         |
| Sel       | ect a county:        |                         |                  | 1                           |                |                        |                     |              |   |         |
| Pri       | nce George's         | •                       |                  |                             |                |                        |                     |              |   |         |
|           |                      |                         |                  | ·                           |                |                        |                     |              |   |         |
| Sel       | ect one or more      | geographic areas :      | and click Add    | to Your Selections:         |                |                        |                     |              |   |         |
|           | BIOCK Groups with    | In Philice George's Co  | ounty, maryland  | · ^                         |                |                        |                     |              |   |         |
|           |                      |                         |                  |                             |                |                        |                     |              |   |         |
|           |                      |                         |                  |                             |                |                        |                     |              |   |         |
|           |                      |                         |                  |                             |                |                        |                     |              |   |         |
|           |                      |                         |                  |                             |                |                        |                     |              |   |         |
|           |                      |                         |                  | *                           |                |                        |                     |              |   |         |
| A         | DD TO YOUR SELI      | ECTIONS                 |                  |                             |                |                        |                     |              |   |         |
| Didr      | 't find your geogra  | phic type? Click the 'a | all geographic t | ypes' radio button above, o | or try the Nam | ne, Address or Map geo | graphy search optic | ons instead. |   |         |
|           |                      |                         |                  |                             |                |                        |                     |              |   |         |

- 1. Under "Select a state," use the drop down menu to pick your state of interest.
- 2. Under "Select a county," use the drop down menu to pick your county of interest.
- 3. Under "Select one or more geographic areas and click Add to Your Selections," click on "All Block Groups within Prince George's County, Maryland."
- 4. Click the "ADD TO YOUR SELECTIONS" button.

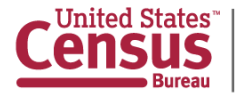

### **Your Selections**

| U.S. Department of Commerce<br>Census<br>Bureau                                                  | FactFinder                                                                      | Feedback FAQs Glossary Help |  |  |  |
|--------------------------------------------------------------------------------------------------|---------------------------------------------------------------------------------|-----------------------------|--|--|--|
| MAIN COMMUNITY FACTS                                                                             | GUIDED SEARCH ADVANCED SEARCH DOWNLOAD CENTER                                   |                             |  |  |  |
| Search - Use the option                                                                          | s on the left (topics, geographies,) to narrow your search results              |                             |  |  |  |
| Your Selections                                                                                  | Search Results: 1-25 of 1,316 tables and other products match "Your Selections' | per page: 🛛 🔁               |  |  |  |
| Search using                                                                                     |                                                                                 |                             |  |  |  |
| Block Group within Census Tract<br>All Block Groups within Prince<br>George's County, Maryland 😒 | Select Geographies                                                              |                             |  |  |  |
| clear all selections and                                                                         | List Name Address Map                                                           |                             |  |  |  |
| start a new search                                                                               | Select geographies to add to Your Selections 🕜                                  |                             |  |  |  |
| Search using the options below:                                                                  |                                                                                 |                             |  |  |  |
| (age, income, year, dataset,)                                                                    | Select from:      most requested geographic types                               |                             |  |  |  |
| Geographies                                                                                      | Select a geographic type:                                                       |                             |  |  |  |
| (states, counties, places,)                                                                      | Called a sheli                                                                  |                             |  |  |  |
| Race and Ethnic Groups<br>(race, ancestry, tribe)                                                | Maryland -                                                                      |                             |  |  |  |
| Industry Codes                                                                                   | Select a county:                                                                |                             |  |  |  |
| (NAICS industry,)                                                                                | Prince George's 👻                                                               |                             |  |  |  |
| EEO Occupation Codes                                                                             | des 🕒 Select one or more geographic areas and click Add to Your Selections:     |                             |  |  |  |
| (onooduroo, anayota,)                                                                            | All Block Groups within Prince George's County, Maryland                        |                             |  |  |  |

- 1. "Your Selections" in the upper left corner of AFF now displays "All Block Groups within Prince George's County, Maryland."
- 2. Next, close the "Select Geographies" overlay.

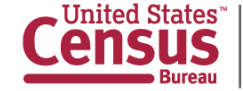

### **Select Dataset**

| U.S. Department of Commerce<br>Census<br>Bureau                                                                  | FactFinder                                                                                           |                | Feedback FAQs Glossary Help                   |   |
|----------------------------------------------------------------------------------------------------|----------------------------------------------------------------------------------------------------|----------------|-----------------------------------------------|---|
| MAIN COMMUNITY FACTS                                                                                             | GUIDED SEARCH ADVANCED SEARCH DOWNLOAD CENTER                                                        |                |                                               |   |
| Search - Use the options                                                                                         | s on the left (topics, geographies,) to narrow your se                                               | earch results  |                                               |   |
| Your Selections                                                                                                  | Search Results: 1-25 of 1,316 tables and other products match 'You                                   | ır Selections' | per page: 🛛 25 🗨                              | - |
| Search using<br>Block Group within Census Tract<br>All Block Groups within Prince<br>George's County, Maryland ⋧ | Select Topics CLOSE X                                                                                | 3              |                                               |   |
| clear all selections and<br>start a new search                                                                   | Select Topics to add to 'Your Selections' 🕜                                                          | IT All         | <b>( ( 1 2 3 4 5 ) )</b>                      | • |
| Search using the options below:<br>Topics<br>(age, income, year, dataset, )                                      | <ul> <li>★ People</li> <li>★ Housing</li> <li>★ Year</li> <li>★ Decdust Tune</li> </ul>              | Reset s        | rt   Show results from: All available years ▼ |   |
| Geographies                                                                                                    | Program     Dataset                                                                                  |                | 2013 ACS 5-year<br>estimates                  | 1 |
| (states, counties, places,)                                                                                      | 2013 ACS 5-year estimates (372)<br>2010 SF1 100% Data (243)                                          |                | 2013 ACS 5-year 🕖                             |   |
| (race, ancestry, tribe)                                                                                          | 2010 Redistricting Data SF (PL 94-171) (6)<br>2000 SF1 100% Data (244)<br>2000 SF3 Sample Data (451) |                | 2013 ACS 5-year<br>estimates                  | Ш |
| Industry Codes<br>(NAICS industry,)                                                                              | Note: The Race & Ethnicity topic is available under the Race and                                     |                | 2013 ACS 5-year of                            |   |
| EEO Occupation Codes                                                                                             | Ethnic Groups button on the left.                                                                    |                | 2013 ACS 5-year ()                            | ш |
| (executives, analysts,)                                                                                          | Include archived products in your search                                                             | INE)           | 2013 ACS 5-year istimates                     |   |
|                                                                                                    | B01002C MEDIAN AGE BY SEX (AMERICAN INDIAN AND ALASKA N                                              | NATIVE)        | 2013 ACS 5-year estimates                     |   |

- 1. Click on the "Topics" box.
- 2. Click on the plus sign (+) next to "Dataset," then click on "2013 ACS 5-year estimates."

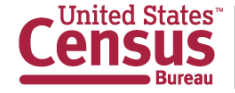

### **Select Topics**

| U.S. Department of Commerce<br>Census<br>Bureau                                                                                                    | FactFinder                                                                                                    |                     | Feedback FAQs Glossary                          | Help    |
|----------------------------------------------------------------------------------------------------|----------------------------------------------------------------------------------------------------|---------------------|-------------------------------------------------|---------|
| MAIN COMMUNITY FACTS                                                                                                    | GUIDED SEARCH ADVANCED SEARCH DOWNLOAD CENTER                                                                                           |                     |                                                 |         |
| Search - Use the options                                                                                                    | s on the left (topics, geographies,) to narrow your s                                                                                   | earch results       |                                                 |         |
| Your Selections<br>Search using<br>Dataset:<br>2013 ACS 5-year estimates ③<br>Block Group within Census Tract<br>All Block Groups within Prince<br>George's County, Maryland ③ | Search Results: 1-25 of 372 tables and other products match 'Your<br>Select Topics CLOSE<br>Select Topics to add to 'Your Selections' ? | Selections'         | per page                                        | e: 25 💌 |
| clear all selections and start a new search                                                                                                    | People     Age 8 Ser                                                                                                    | Reset sort          | Show results from: All available                | years 👻 |
| Search using the options below:<br>Topics<br>(age, income, year, dataset,)                                                                                                    | Age & Sex<br>Age Group<br>Disability<br>Education                                                                                       | \$                  | Dataset<br>2013 ACS 5-year<br>estimates         | About   |
| Geographies<br>(states, counties, places,)                                                                                                    | Educational Attainment (3)<br>Field of Degree (13)<br>School Enrollment (14)                                                            |                     | 2013 ACS 5-year<br>estimates                    | 0       |
| Race and Ethnic Groups                                                                                                    | School Type (1)                                                                                                    |                     | 2013 ACS 5-year<br>estimates                    | 0       |
| (race, ancestry, tribe)                                                                                                    | Hncome & Earnings     Hnsurance Coverage     Ianguage                                                                                   |                     | 2013 ACS 5-year<br>estimates<br>2013 ACS 5-year | 0       |
| (NAICS industry,)                                                                                                    | Marial & Fertility Status                                                                                                    |                     | estimates                                       | 0       |
| EEO Occupation Codes                                                                                                    | Origins     Population Change                                                                                                    | ONE)                | 2013 ACS 5-year<br>estimates                    | 0       |
| (executives, analysts,)                                                                                                    |                                                                                                    | NTVE)               | 2013 ACS 5-year<br>estimates                    | 0       |
|                                                                                                    | Note: The Race & Ethnicity topic is available under the Race and<br>Ethnic Groups button on the left.                                   |                     | 2013 ACS 5-year<br>estimates                    | 0       |
|                                                                                                    | 🗐 Include archived products in your search 🕜                                                                                            | FIC ISLANDER ALONE) | 2013 ACS 5-year<br>estimates                    | 0       |
|                                                                                                    | B01002F MEDIAN AGE BY SEX (SOME OTHER RACE ALONE)                                                                                       | -                   | 2013 ACS 5-year<br>estimates                    | 0       |

- 1. "Your Selections" now displays your dataset and block groups.
- 2. Click on the "Topics" box.
- 3. Click on the plus sign (+) next to "People→Education→Field of Degree." Click on Field of Degree to add it to "Your Selections."
- 4. Close the "Select Topics" overlay by clicking on the "CLOSE" button.

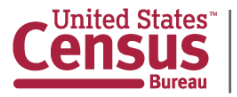

### **Viewing Tables**

| U.S. Department of Commerce<br>Census<br>Bureau                                                                             | AM<br>Fa | erican<br>actF | Finder                                                                                                    | eedback FAQs Gloss            | ary Help  |
|----------------------------------------------------------------------------------------------------|----------|----------------|----------------------------------------------------------------------------------------------------|-------------------------------|-----------|
| MAIN COMMUNITY FACTS                                                                                                    | GUID     | ED SEARCH      | ADVANCED SEARCH DOWINLOAD CENTER                                                                                      |                               |           |
| Search - Use the options                                                                                                    | on th    | e left (top    | ics, geographies,) to narrow your search results                                                                      |                               |           |
| Your Selections                                                                                                    | Searc    | ch Results:    | 1-13 of 13 tables and other products match 'Your Selections'                                                          | per p                         | age: 25 💌 |
| Search using<br>Dataset:<br>2013 ACS 5-year estimates 3<br>People:Education:<br>Field of Degree 3                           | F        | Refine your    | search results: topic or table name state, county or place (optional) GO (2)                                          |                               |           |
| Block Groups within Census Tract<br>All Block Groups within Prince<br>George's County, Maryland<br>clear all selections and | Selec    | :ted: 📑 V      | iew Download   🖓 Compare   🗖 Clear All 🕜                                                                              | Chow results from: All availa | 1 > >>    |
| start a new search                                                                                                    |          | ID \$          | Table, File or Document Title                                                                                         | Dataset                       | About     |
| Search using the options below:                                                                                             |          | B15011         | SEX BY AGE BY FIELD OF BACHELOR'S DEGREE FOR FIRST MAJOR FOR THE POPULATION 25 YEARS AND OVER                         | 2013 ACS 5-year<br>estimates  | 0         |
| Topics<br>(age, income, year, dataset,)                                                                                     |          | B15012         | TOTAL FIELDS OF BACHELOR'S DEGREES REPORTED                                                                           | 2013 ACS 5-year<br>estimates  | 0         |
| Geographies<br>(states, counties, places,)                                                                                  |          | B99152         | IMPUTATION OF FIELD OF DEGREE FOR POPULATION 25 YEARS AND OVER                                                        | 2013 ACS 5-year<br>estimates  | 0         |
| Race and Ethnic Groups                                                                                                    |          | C15010         | FIELD OF BACHELOR'S DEGREE FOR FIRST MAJOR FOR THE POPULATION 25 YEARS AND OVER                                       | 2013 ACS 5-year<br>estimates  | 0         |
| (race, ancestry, tribe)                                                                                                    |          | C15010A        | FIELD OF BACHELOR'S DEGREE FOR FIRST MAJOR THE POPULATION 25 YEARS AND OVER (WHITE ALONE)                             | 2013 ACS 5-year<br>estimates  | 0         |
| Industry Codes<br>(NAICS industry,)                                                                                         |          | C15010B        | FIELD OF BACHELOR'S DEGREE FOR FIRST MAJOR THE POPULATION 25 YEARS AND OVER (BLACK OR AFRICAN AMERICAN ALONE)         | 2013 ACS 5-year<br>estimates  | 0         |
| EEO Occupation Codes                                                                                                    |          | C15010C        | FIELD OF BACHELOR'S DEGREE FOR FIRST MAJOR THE POPULATION 25 YEARS AND OVER (AMERICAN INDIAN AND ALASKA NATIVE ALONE) | 2013 ACS 5-year<br>estimates  | 0         |
| (executives, analysis,)                                                                                                    |          | C15010D        | FIELD OF BACHELOR'S DEGREE FOR FIRST MAJOR THE POPULATION 25 YEARS AND OVER (ASIAN ALONE)                             | 2013 ACS 5-year<br>estimates  | 0         |

- 1. "Your Selections" now displays your dataset, topic, and block groups.
- 2. You can view a table by clicking on the blue table title or checking the box to the left of the "ID" column.
- 3. Then click "View."

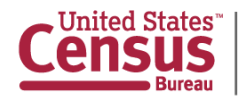

### **Tables Actions**

| U.S. Department of Commerce<br>Census Bureau<br>Bureau<br>AMERICAN<br>Feedback FAQs Glossary Help<br>Feedback FAQs Glossary Help |
|----------------------------------------------------------------------------------------------------|
| MAIN COMMUNITY FACTS GUIDED SEARCH ADVANCED SEARCH DOWNLOAD CENTER                                                                                                    |
| Advanced Search - Search all data in American FactFinder                                                                                                    |
| 1 Advanced Search       2 Table Viewer         VIEW ALL AS PDF                                                                                                    |
| C15010 FIELD OF BACHELOR'S DEGREE FOR FIRST MAJOR FOR THE POPULATION 25 YEARS AND OVER<br>Universe: Population 25 years and over with a Bachelor's degree or higher attainment<br>2009-2013 American Community Survey 5-Year Estimates                                                                                                    |
| Table View                                                                                                    |
| Actions: 🎅 Modify Table 🛛 🖺 Bookmark 🛛 🛱 Print 📄 Download 🖌 🖤 Create a Map                                                                                                    |

1. Once you open your table(s) of interest, you can Bookmark, Print, Download, or Create a Map from the table.

\*You can download these instructions at http://www.census.gov/acs/www/data\_documentation/2013\_release/

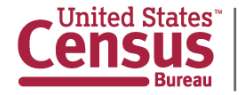

### **Final Questions?**

Dial \*1 for the Operator Or Send questions via Twitter: @uscensusbureau #ACSdata

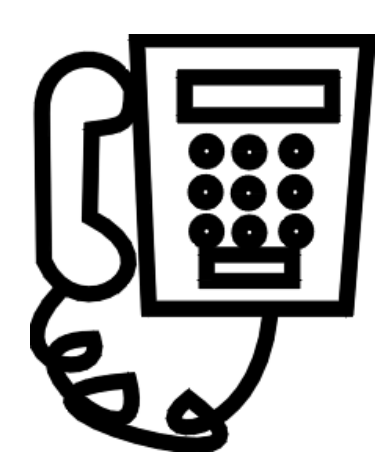

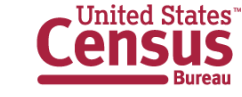

# **Continue the Conversation**

Y

@uscensusbureau #ACSdata

facebook.com/uscensusbureau

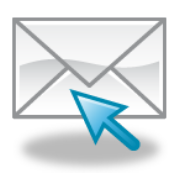

https://public.govdelivery.com/accounts/USCENSUS /subscriber/new

### Source us:

U.S. Census Bureau's American Community Survey 2009-2013 American Community Survey 5-year estimates

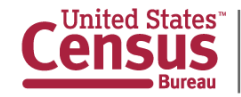

### **For Further Information**

MediaPublic Information Officepio@census.gov301-763-3030

 Non-Media
 Customer Service Center

 1-800-923-8282 or
 301-763-INFO (4636)

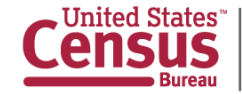